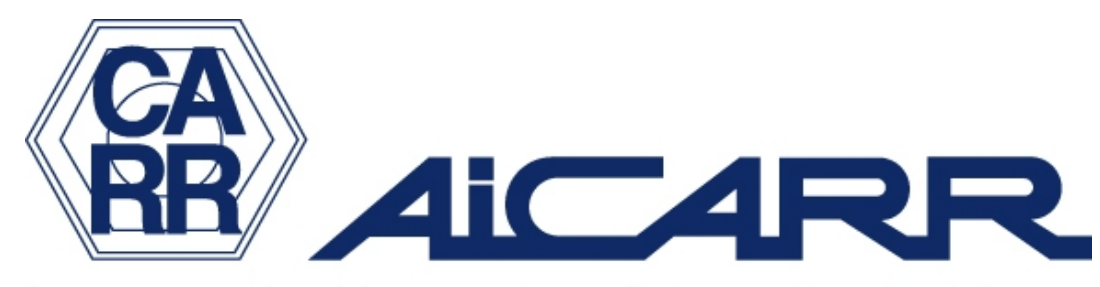

### Cultura e Tecnica per Energia Uomo e Ambiente

# SOFTWARE

# Benessere Termico Norma UNI EN 7730

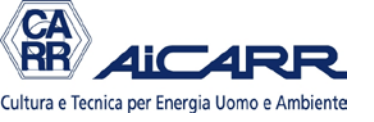

# SCOPO DEL SOFTWARE

Calcolare gli indici di comfort termico PMV e PPD e i criteri di benessere locale secondo la Norma UNI EN 7730.

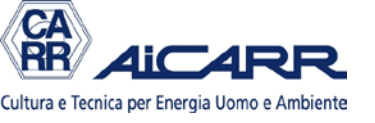

# SCOPO DEL SOFTWARE

Si dà per scontato che l'utente conosca le basi della teoria del Benessere Termico. Il tema è approfondito in vari corsi di AiCARR Formazione. Per informazioni visitare il sito o rivolgersi alla Segreteria di AiCARR

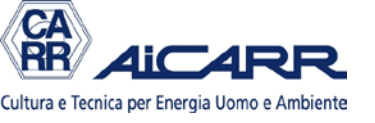

# SCOPO DEL SOFTWARE

In particolare il Software è utilizzato nel corso Progettazione di sistemi radianti, codice PR1A

Per informazioni visitare il sito o rivolgersi alla Segreteria di AiCARR

## VIDEATA 1: INIZIO

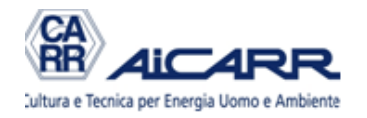

### **BENESSERE TERMICO (NORMA UNI EN 7730)** calcolo degli indici PMV e PPD e dei criteri di benessere termico locale

Il software permette di effettuare il calcolo degli indici PMV, PPD e degli indici PD per il benessere termico locale secondo la norma UNI EN 7730. Il software, distribuito gratuitamente, può essere usato solamente da SOCI AiCARR in regola con la quota d'iscrizione. Può essere perseguito legalmente chiunque lo utilizzi e lo diffonda senza precisa autorizzazione scritta dall'Associazione. ATTENZIONE: le macro di excel devono essere attivate, altrimenti il software non gira

Revisione 1 gennaio 2014

ACCETTO E CONTINUO

autore Michele Vio

### VIDEATA 2: SCELTA

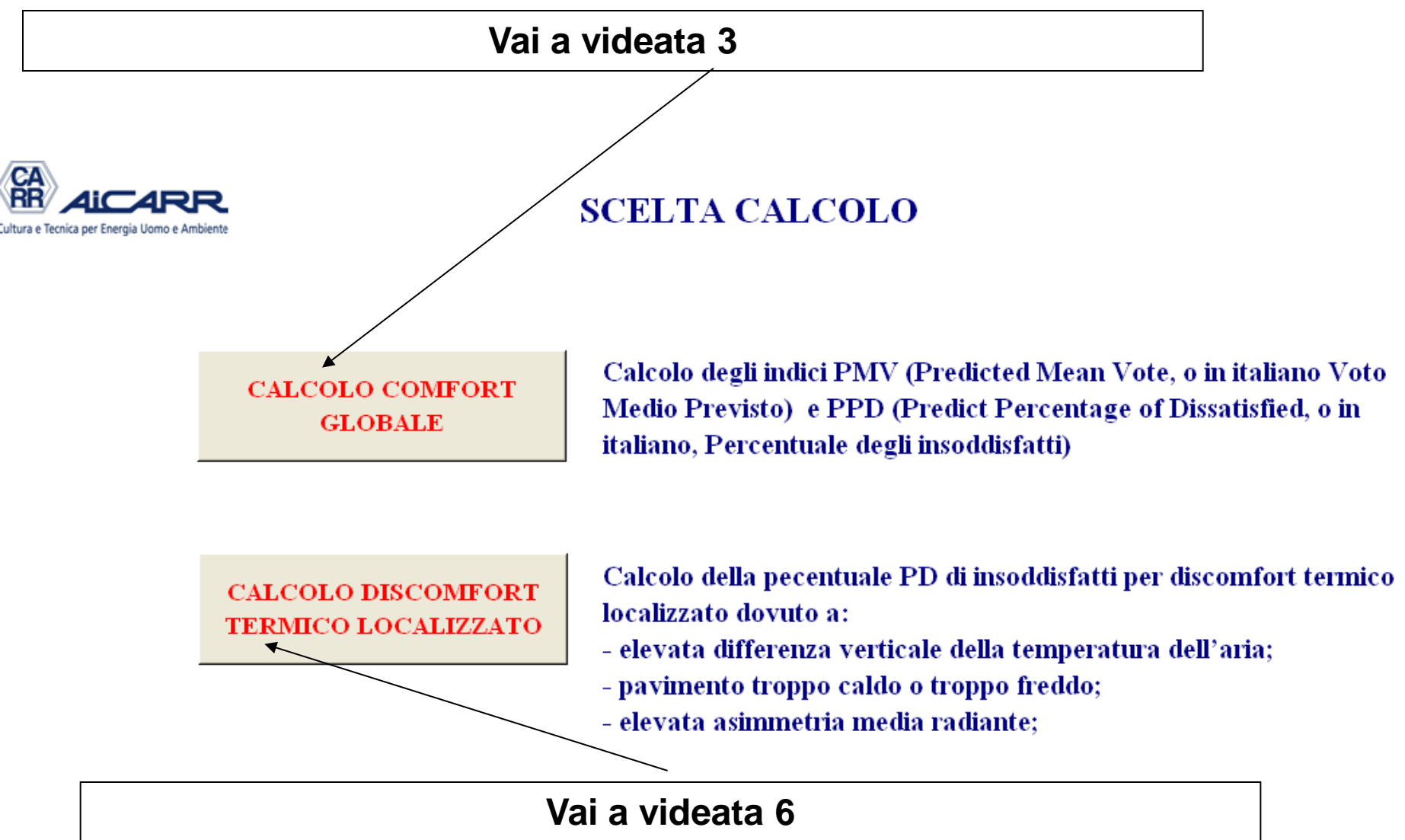

## VIDEATA 3: CALCOLO PMV PPD

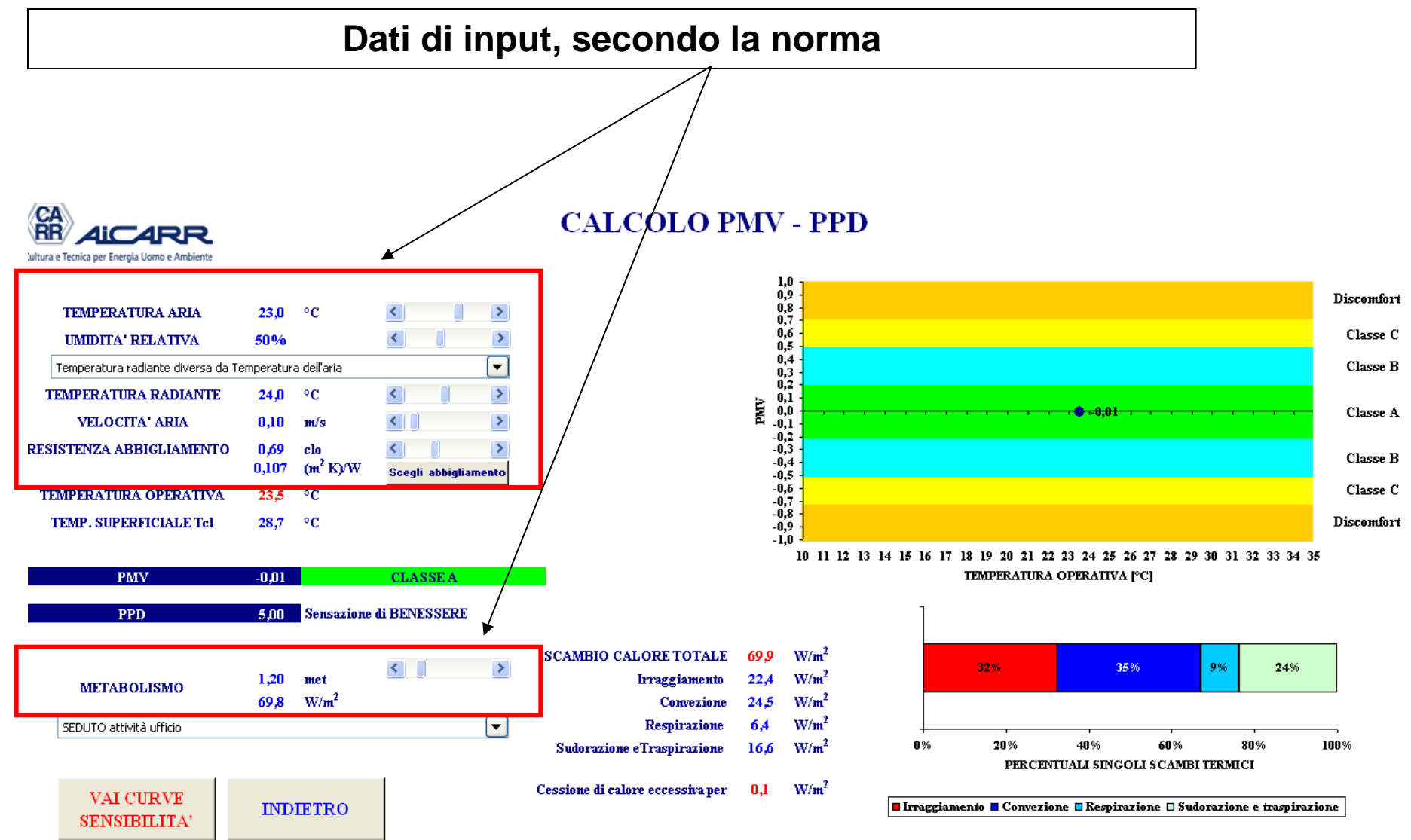

## VIDEATA 3: CALCOLO PMV PPD

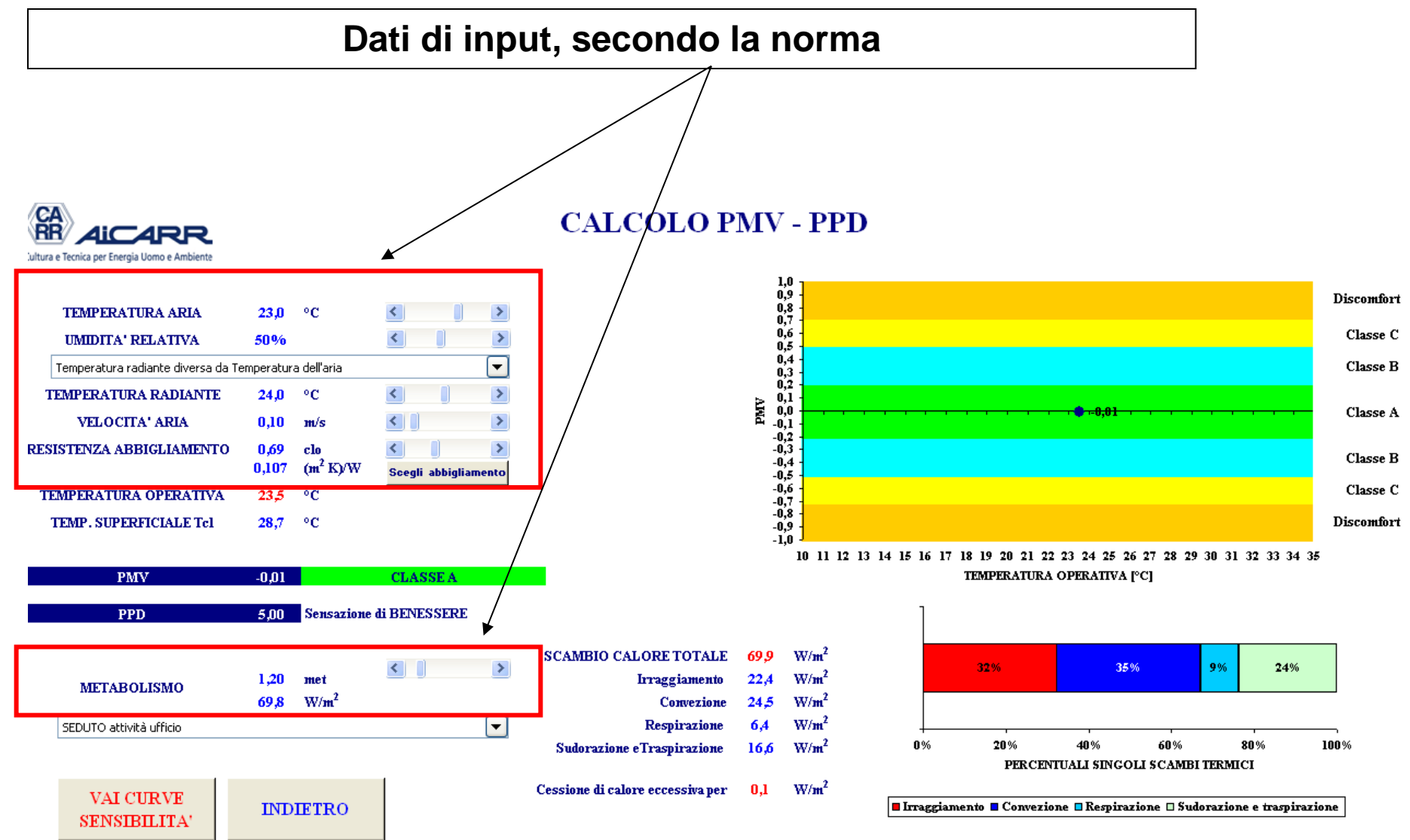

| TEMPERATURA ARIA                                                                                  | 23,0      | °C                   | <b>S 1</b>       | >     |
|---------------------------------------------------------------------------------------------------|-----------|----------------------|------------------|-------|
| UMIDITA' RELATIVA                                                                                 | 50%       |                      |                  | >     |
| Temperatura radiante diversa da Te                                                                | mperatura | a dell'aria          |                  |       |
| TEMPERATURA RADIANTE                                                                              | 24,0      | °C                   | < /              | >     |
| VELOCITA' ARIA                                                                                    | 0,10      | m/s                  | <                | >     |
| RESISTENZA ABBIGLIAMENTO                                                                          | 0.69      | clo /                |                  | >     |
|                                                                                                   |           |                      |                  | T     |
|                                                                                                   | 0,107     | (m <sup>2</sup> K)/W | Sceg/i abbiglian | ento  |
|                                                                                                   | 0,107     | (m <sup>2</sup> K)/W | Scegli abbiglian | iento |
| Femperatura aria                                                                                  | 0,107     | (m <sup>2</sup> K)/W | Scegli abbiglian | iento |
| <b>Femperatura aria</b><br>/alori compresi tra 10°C e 30°C                                        | 0,107     | (m <sup>2</sup> K)/W | Scegli abbiglian | iento |
| <b>Femperatura aria</b><br>/alori compresi tra 10°C e 30°C<br>Modifica di 0,1°C clickando sulle t | 0,107     | (m² K)/W             | Scegli abbiglian | iento |

| TEMPERATURA ARIA                   | 23,0       | °C                   | <                 | >     |
|------------------------------------|------------|----------------------|-------------------|-------|
| UMIDITA' RELATIVA                  | 50%        |                      | Ş 🚺 🛉             | >     |
| Temperatura radiante diversa da Te | emperatura | a dell'aria          |                   |       |
| TEMPERATURA RADIANTE               | 24,0       | °C                   |                   | >     |
| VELOCITA' ARIA                     | 0,10       | m/s                  |                   | >     |
| RESISTENZA ABBIGLIAMENTO           | 0,69       | clo                  |                   | >     |
|                                    | 0,107      | (m <sup>2</sup> K)/V | V Scegli abbiglia | mento |
|                                    |            |                      |                   |       |
| Jmidità relativa dell'aria         |            | /                    |                   |       |
| /alori compresi tra 30% e 80%      |            |                      |                   |       |
| Modifica di 1% clickando sulle fre | ecce este  | erne                 |                   |       |
|                                    |            |                      | /                 |       |

### SOFTWARE Norma UNI EN 7730 - manuale d'utilizzo

ſ

| TEMPERATURA ARIA                     | 23,0      | °C                   | <      |           | >     |
|--------------------------------------|-----------|----------------------|--------|-----------|-------|
| UMIDITA' RELATIVA                    | 50%       |                      | <      |           | >     |
| Temperatura radiante diversa da Te   | mperatur  | a dell'aria          |        |           |       |
| TEMPERATURA RADIANTE                 | 24,0      | °C                   | 5      | 1         | >     |
| VELOCITA' ARIA                       | 0,10      | m/s                  |        |           | >     |
| RESISTENZA ABBIGLIAMENTO             | 0,69      | clo                  |        |           | >     |
|                                      | 0,107     | (m <sup>2</sup> K)/W | Scegli | abbiglian | iento |
|                                      |           |                      |        |           |       |
| Temperatura radiante                 |           |                      |        |           |       |
| Valori compresi tra 10°C e 40°C      |           |                      |        |           |       |
| Modifica di 0,1°C clickando sulle f  | frecce e  | esterne              |        |           |       |
| Modifica di 1°C clickando all'interr | no nell'a | area bianca          | /      |           |       |

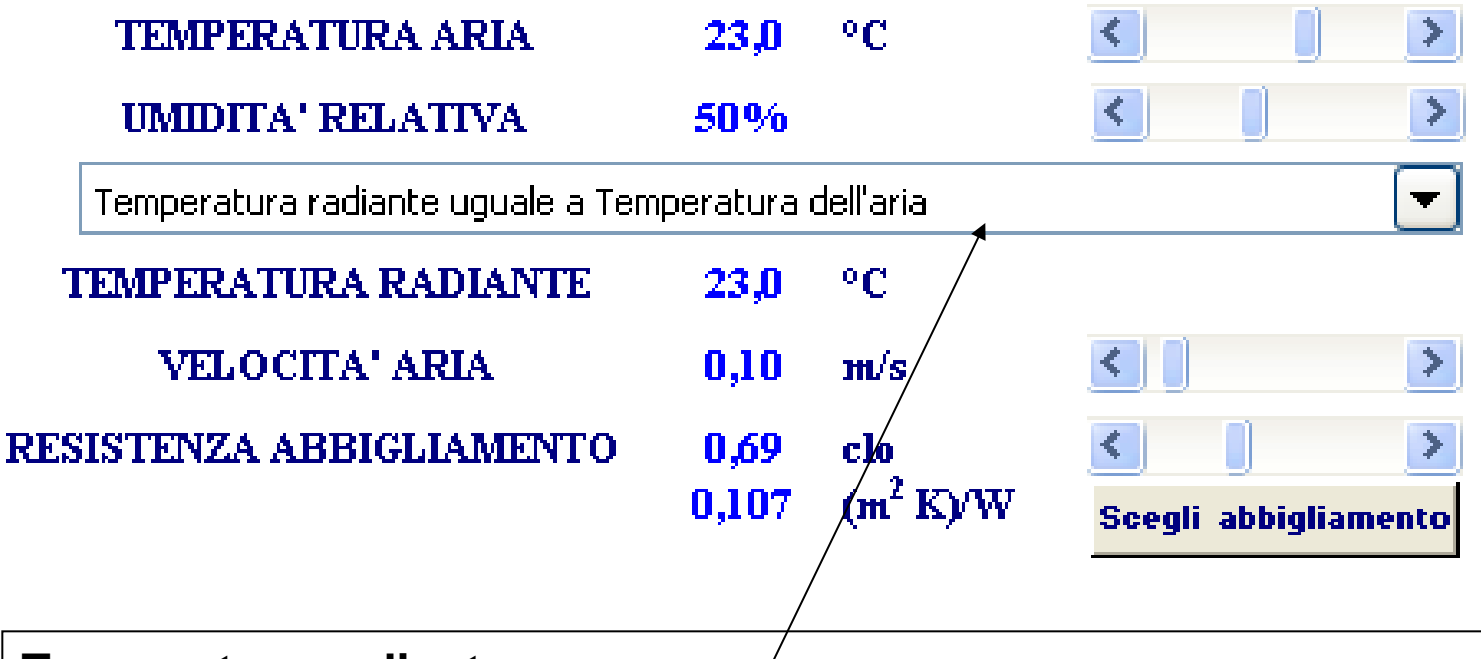

### Temperatura radiante

E' possibile selezionare la temperatura radiante uguale alla temperatura dell'aria. In questo caso sparisce la barra di selezione della temperatura radiante.

| TEMPERATURA ARIA                                                                                | 23,0                                                                                                    | °C                   | <      |           | >    |
|-------------------------------------------------------------------------------------------------|----------------------------------------------------------------------------------------------------|----------------------|--------|-----------|------|
| UMIDITA' RELATIVA                                                                               | 50%                                                                                                    |                      | <      |           | >    |
| Temperatura radiante diversa da Tei                                                             | mperatura                                                                                                    | a dell'aria          |        |           |      |
| TEMPERATURA RADIANTE                                                                            | 24,0                                                                                                    | °C                   | <      | 1         | >    |
| VELOCITA' ARIA                                                                                  | 0,10                                                                                                    | m/s                  |        |           | >    |
| RESISTENZA ABBIGLIAMENTO                                                                        | 0.69                                                                                                    | clo                  | <      |           | >    |
|                                                                                                 | 1997 - 1997 - 1997 - 1997 - 1997 - 1997 - 1997 - 1997 - 1997 - 1997 - 1997 - 1997 - 1997 - 1997 - 1997 - 1997 - |                      |        | /         |      |
|                                                                                                 | 0,107                                                                                                    | (m <sup>2</sup> K)/W | Scegli | abbigliam | ento |
|                                                                                                 | 0,107                                                                                                    | (m <sup>2</sup> K)/W | Scegli | abbigliam | ento |
| Velocità aria                                                                                   | 0,107                                                                                                    | (m <sup>2</sup> K)/W | Scegli | abbigliam | ento |
| <b>Velocità aria</b><br>Valori compresi tra 0 m/s e 1 m/s                                       | 0,107                                                                                                    | (m <sup>2</sup> K)/W | Scegli | abbigliam | ento |
| <b>Velocità aria</b><br>Valori compresi tra 0 m/s e 1 m/s<br>Modifica di 0,05 m/s clickando sul | 0,107<br>le frecc                                                                                               | (m <sup>2</sup> K)/W | Scegli | abbigliam | ento |

| TEMPERATURA ARIA                   | 23,0       | °C                   | < )                  |
|------------------------------------|------------|----------------------|----------------------|
| UMIDITA' RELATIVA                  | 50%        |                      | < ) >                |
| Temperatura radiante diversa da Te | emperatura | a dell'aria          | -                    |
| TEMPERATURA RADIANTE               | 24,0       | °C                   | < >                  |
| VELOCITA' ARIA                     | 0,10       | m/s                  |                      |
| RESISTENZA ABBIGLIAMENTO           | 0,69       | clo                  |                      |
|                                    | 0,107      | (m <sup>2</sup> K)/W | Scegli abbigliamento |
|                                    |            |                      |                      |

### Velocità aria - eccezioni

Selezionando valori di metabolismo standard che prevedono movimento delle persone, la velocità dell'aria ha valori minimi superiori o addirittura valori fissi. In questo secondo caso sparisce la barra di selezione

| TEMPERATURA ARIA                     | 23,0            | °C                   | <                | >    |
|--------------------------------------|-----------------|----------------------|------------------|------|
| UMIDITA' RELATIVA                    | <del>5</del> 0% |                      | <                | >    |
| Temperatura radiante diversa da Te   | mperatura       | a dell'aria          |                  |      |
| TEMPERATURA RADIANTE                 | 24,0            | °C                   | <                | >    |
| VELOCITA' ARIA                       | 0,10            | m/s                  |                  | >    |
| RESISTENZA ABBIGLIAMENTO             | 0,69            | clo                  | <u>×</u> 1       | >    |
|                                      | 0,107           | (m <sup>2</sup> K)/W | Scegli abbigliam | ento |
|                                      |                 | /                    | //               |      |
| Resistenza abbigliamento             |                 |                      |                  |      |
| Valori compresi tra 0 clo e 2 clo    |                 |                      |                  |      |
| Modifica di 0,01 clo clickando sull  | e frecce        | e esterne            |                  |      |
| Modifica di 0.1 clo clickando all'in | terno ne        | ell'area bian        | ca               |      |

### SOFTWARE Norma UNI EN 7730 - manuale d'utilizzo

| TEMPERATURA ARIA                                                                                              | 23,0                 | °C                                | <                               | >     |
|----------------------------------------------------------------------------------------------------|----------------------|-----------------------------------|---------------------------------|-------|
| UMIDITA' RELATIVA                                                                                             | 50%                  |                                   | <                               | >     |
| Temperatura radiante diversa da Te                                                                            | mperatura            | a dell'aria                       |                                 |       |
| TEMPERATURA RADIANTE                                                                                          | 24,0                 | °C                                | <                               | >     |
| VELOCITA' ARIA                                                                                                | 0,10                 | m/s                               | <                               | >     |
| RESISTENZA ABBIGLIAMENTO                                                                                      | 0,69                 | clo                               |                                 | >     |
|                                                                                                    | 0,107                | (m <sup>2</sup> K)/W              | ∕∕Scegli abbiglia               | mento |
|                                                                                                    |                      |                                   |                                 |       |
| Resistenza abbigliamento                                                                                      |                      |                                   |                                 |       |
| Il tasto <b>Scegli abbigliamento</b> per resistenza all'abbigliamento secor della norma. Manda alla videata 4 | mette c<br>ndo le ta | li scegliere il<br>abelle riporta | valore della<br>ate nell'allega | to C  |

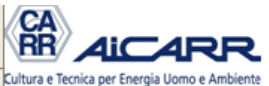

### SCELTA ABBIGLIAMENTO

| per chergia conto e An | lovence                         |      |      |                                |      |      |       |                                          |
|------------------------|---------------------------------|------|------|--------------------------------|------|------|-------|------------------------------------------|
|                        | ABBIGLIAMENTO UOMO [clo]        |      |      | ABBIGLIAMENTO DONNA [clo]      |      |      |       | ABBIGLIAMENTI STANDARD                   |
|                        | MUTANDE                         | 0,03 | 0,00 | MUTANDE E REGGISENO            | 0,03 | 0,00 |       |                                          |
|                        | CANOTTIERA                      | 0,04 | 0,00 | T SHIRT                        | 0,09 | 0,00 | Uomo  | ESTATE: lavoro maglietta a maniche corte |
|                        | T SHIRT                         | 0,09 | 0,00 | CAMICIA MANICHE CORTE          | 0,15 | 0,00 |       |                                          |
|                        | CAMICIA MANICHE CORTE           | 0,15 | 0,00 | CAMICIA MANICHE LUNGHE LEGGERA | 0,20 | 0,00 | Donna | ESTATE: casa                             |
|                        | CAMICIA MANICHE LUNGHE LEGGERA  | 0,20 | 0,00 | CAMICIA MANICHE LUNGHE         | 0,25 | 0,00 |       |                                          |
|                        | CAMICIA MANICHE LUNGHE NORMALE  | 0,25 | 0,00 | PANTALONCINI CORTI             | 0,06 | 0,00 |       | CANCELLA TUTTO                           |
|                        | CAMICIA MANICHE LUNGHE FLANELLA | 0,30 | 0,00 | PANTALONI LEGGERI              | 0,20 | 0,00 |       | CANCELLA IUITO                           |
|                        | PANTALONCINI CORTI              | 0,06 | 0,00 | PANTALONI MEDI                 | 0,25 | 0,00 |       |                                          |
|                        | PANTALONI LEGGERI               | 0,20 | 0,00 | PANTALONI PESANTI              | 0,28 | 0,00 |       | FEDODTA                                  |
|                        | PANTALONI MEDI                  | 0,25 | 0,00 | MINIGONNA                      | 0,09 | 0,00 |       | ESPORTA                                  |
|                        | PANTALONI PESANTI               | 0,28 | 0,00 | GONNA ESTIVA                   | 0,15 | 0,00 |       | ABBIGLIAMENTO UON                        |
|                        | GILET SENZA MANICHE             | 0,12 | 0,00 | GONNA INVERNALE                | 0,25 | 0,00 |       |                                          |
|                        | MAGLIONE LEGGERO                | 0,20 | 0,00 | ABITO LEGGERO MANICHE CORTE    | 0,20 | 0,00 |       |                                          |
|                        | MAGLIONE MEDIO                  | 0,30 | 0,00 | ABITO PESANTE MANICHE LUNGHE   | 0,40 | 0,00 |       | ESPORTA                                  |
|                        | MAGLIONE PESANTE                | 0,40 | 0,00 | MAGLIONE LEGGERO               | 0,20 | 0,00 |       | ABBIGLIAMENTO DON                        |
|                        | GIACCA ESTIVA                   | 0,25 | 0,00 | MAGLIONE MEDIO                 | 0,30 | 0,00 |       |                                          |
|                        | GIACCA                          | 0,35 | 0,00 | MAGLIONE PESANTE               | 0,40 | 0,00 |       |                                          |
|                        | GIACCA PESANTE                  | 0,40 | 0,00 | GIACCA ESTIVA                  | 0,25 | 0,00 |       | INDIETRO                                 |
|                        | FELPA                           | 0,70 | 0,00 | GIACCA                         | 0,35 | 0,00 |       |                                          |
|                        | PANTALONI TUTA                  | 0,35 | 0,00 | GIACCA PESANTE                 | 0,40 | 0,00 |       |                                          |
|                        | CALZINI                         | 0,05 | 0,00 | FELPA                          | 0,70 | 0,00 |       |                                          |
|                        | CALZINI LUNGHI                  | 0,10 | 0,00 | PANTALONI TUTA                 | 0,35 | 0,00 |       |                                          |
|                        | SCARPE LEGGERE                  | 0,02 | 0,00 | CALZE                          | 0,02 | 0,00 |       |                                          |
|                        | SCARPE NORMALI                  | 0,04 | 0,00 | COLLANT PESANTI - CALZETTONI   | 0,10 | 0,00 |       |                                          |
|                        | SCARPE PESANTI                  | 0,06 | 0,00 | SANDALI                        | 0,01 | 0,00 |       |                                          |
|                        | CAPPOTTO                        | 0,70 | 0,00 | SCARPE LEGGERE                 | 0,02 | 0,00 |       |                                          |
|                        | ALTRO                           |      | 0,00 | SCARPE                         | 0,04 | 0,00 |       |                                          |
|                        |                                 |      |      | STIVALI                        | 0,10 | 0,00 |       |                                          |
|                        |                                 |      |      | CAPPOTTO                       | 0,70 | 0,00 |       |                                          |
|                        |                                 |      |      | ALTRO                          |      | 0,00 |       |                                          |

La resistenza all'abbigliamento si calcola inserendo un qualunque valore diverso da blank all'interno delle celle azzurre relative al capo che si vuole selezionare.

I capi sono diversi tra uomo e donna

### SOFTWARE Norma UNI EN 7730 - manuale d'utilizzo

--

UOMO

DONNA

|   | ABBIGLIAMENTO UOMO [clo]        | 0,75 |      |   | ABBIGLIAMENTO DONNA [clo]      | 0,20   |        |          | ABBIGLIAMENTI STANDARD                |
|---|---------------------------------|------|------|---|--------------------------------|--------|--------|----------|---------------------------------------|
| 1 | MUTANDE                         | 0,03 | 0,03 | 1 | MUTANDE E REGGISENO            | 0,03   | 0,03   |          |                                       |
|   | CANOTTIERA                      | 0,04 | 0,00 | 1 | T SHIRT                        | 0,09   | 0,09   | Uomo     | ESTATE: lavoro camicia con giacca 🛛 💌 |
|   | T SHIRT                         | 0,09 | 0,00 |   | CAMICIA MANICHE CORTE          | 0,15   | 0,00   | •        |                                       |
|   | CAMICIA MANICHE CORTE           | 0,15 | 0,00 |   | CAMICIA MANICHE LUNGHE LEGGERA | 0,20   | 0,00   | Donna/   | ESTATE: palestra                      |
| 1 | CAMICIA MANICHE LUNGHE LEGGERA  | 0,20 | 0,20 |   | CAMICIA MANICHE LUNGHE         | 0,25   | 0,00   | <u> </u> |                                       |
|   | CAMICIA MANICHE LUNGHE NORMALE  | 0,25 | 0,00 | 1 | PANTALONCINI CORTI             | 0,06   | 0,06   |          |                                       |
|   | CAMICIA MANICHE LUNGHE FLANELLA | 0,30 | 0,00 |   | PANTALONI LEGGERI              | 0,20   | 0,00   | /        | CANCELLA IUITO                        |
|   | PANTALONCINI CORTI              | 0,06 | 0,00 |   | PANTALONI MEDI                 | 0,25   | 0,00   | / -      |                                       |
| 1 | PANTALONI LEGGERI               | 0,20 | 0,20 |   | PANTALONI PESANTI              | 0,28   | 0,00 / |          | TODODTA                               |
|   | PANTALONI MEDI                  | 0,25 | 0,00 |   | MINIGONNA                      | 0,09   | 0,00 / |          | ESPORTA                               |
|   | PANTALONI PESANTI               | 0,28 | 0,00 |   | GONNA ESTIVA                   | 0,15   | 0,00 / |          | ABBIGLIAMENTO UOMO                    |
|   | GILET SENZA MANICHE             | 0,12 | 0,00 |   | GONNA INVERNALE                | 0,25   | 0,00/  |          |                                       |
|   | MAGLIONE LEGGERO                | 0,20 | 0,00 |   | ABITO LEGGERO MANICHE CORTE    | 0,20   | 0,96   |          |                                       |
|   | MAGLIONE MEDIO                  | 0,30 | 0,00 |   | ABITO PESANTE MANICHE LUNGHE   | 0,40   | 9,00   |          | ESPORTA                               |
|   | MAGLIONE PESANTE                | 0,40 | 0,00 |   | MAGLIONE LEGGERO               | 0,20   | /0,00  |          | ABBIGLIAMENTO DONNA                   |
| 1 | GIACCA ESTIVA                   | 0,25 | 0,25 |   | MAGLIONE MEDIO                 | 0,30   | / 0,00 |          |                                       |
|   | GIACCA                          | 0,35 | 0,00 |   | MAGLIONE PESANTE               | 0,40   | / 0,00 |          |                                       |
|   | GIACCA PESANTE                  | 0,40 | 0,00 |   | GIACCA ESTIVA                  | 0,25 / | 0,00   |          | INDIETRO                              |
|   | FELPA                           | 0,70 | 0,00 |   | GIACCA                         | 0,35   | 0,00   |          |                                       |
|   | PANTALONI TUTA                  | 0,35 | 0,00 |   | GIACCA PESANTE                 | 0,40   | 0,00   |          |                                       |
| 1 | CALZINI                         | 0,05 | 0,05 |   | FELPA                          | 9,70   | 0,00   |          |                                       |
|   | CALZINI LUNGHI                  | 0,10 | 0,00 |   | PANTALONI TUTA                 | 0,35   | 0,00   |          |                                       |
| 1 | SCARPE LEGGERE                  | 0,02 | 0,02 |   | CALZE                          | / 0,02 | 0,00   |          |                                       |
|   | SCARPE NORMALI                  | 0,04 | 0,00 |   | COLLANT PESANTI - CALZETTONI   | / 0,10 | 0,00   |          |                                       |
|   | SCARPE PESANTI                  | 0,06 | 0,00 |   | SANDALI                        | 0,01   | 0,00   |          |                                       |
|   | CAPPOTTO                        | 0,70 | 0,00 | 1 | SCARPE LEGGERE                 | 0,02   | 0,02   |          |                                       |
|   | ALTRO                           |      | 0,00 |   | SCARPE /                       | 0,04   | 0,00   |          |                                       |
|   |                                 |      |      |   | STIVALI                        | 0,10   | 0,00   |          |                                       |
|   |                                 |      |      |   | сарротто /                     | 0,70   | 0,00   |          |                                       |
|   |                                 |      |      |   | ALTRO                          |        | 0,00   |          |                                       |
|   |                                 |      |      |   | /                              |        |        |          |                                       |
|   |                                 |      |      |   |                                |        |        |          |                                       |

E' possibile selezionare una serie di abbigliamenti standard per uomo e per donna, utilizzando le rispettive barre di selezione

ABBIGLIAMENTO UOMO [clo] ABBIGLIAMENTO DONNA [clo] 0.20 0.75 ABBIGLIAMENTI STANDARD 1 MUTANDE 0,03 0,03 1 MUTANDE E REGGISENO 0,03 0,03 -ESTATE: lavoro camicia con giacca 0,04 0,00 1 0,09 0,09 CANOTTIERA T SHIRT Uomo T SHIRT 0,09 0,00 CAMICIA MANICHE CORTE 0.15 0.00 ◄ ESTATE: palestra CAMICIA MANICHE CORTE 0.15 0,00 CAMICIA MANICHE LUNGHE LEGGERA 0,20 0,00 Donna 1 CAMICIA MANICHE LUNGHE LEGGERA 0,200,20 CAMICIA MANICHE LUNGHE 0,25 0,00 CAMICIA MANICHE LUNGHE NORMALE 0,25 0,00 1 0.06 0,06 PANTALONCINI CORTI CANCELLA TUTTO CAMICIA MANICHE LUNGHE FLANELLA 0,30 0.00 PANTALONI LEGGERI 0,20 0.00 0,06 0,00 0,25 0,00 PANTALONCINI CORTI PANTALONI MEDI 1 0.28 0.00 PANTALONI LEGGERI 0.200.20 PANTALONI PESANTI ESPORTA PANTALONI MEDI 0,25 0,00 MINIGONNA 0.09 0,00 PANTALONI PESANTI 0,28 0,00 GONNA ESTIVA 0.15 0,00 ABBIGLIAMENTO UOMO GILET SENZA MANICHE 0,00 GONNA INVERNALE 0,25 0,00 0,120.20 0.00 MAGLIONE LEGGERO 0.20 0.00 ABITO LEGGERO MANICHE CORTE **ESPORTA** MAGLIONE MEDIO 0.30 0,00 ABITO PESANTE MANICHE LUNGHE 0,40 0,00 0,20 MAGLIONE PESANTE 0,40 0,00 MAGLIONE LEGGERO 0,00 ABBIGLIAMENTO DONNA 1 GIACCA ESTIVA 0.25 0,25 MAGLIONE MEDIO 0,30 0,00 GIACCA 0.35 0.00 MAGLIONE PESANTE 0.40 0,00 GIACCA PESANTE 0,40 0,00 GIACCA ESTIVA 0,25 0,00 INDIETRO 0,35 0,00 FELPA 0,70 0,00 GIACCA PANTALONI TUTA 0.35 0,00 GIACCA PESANTE 0,40 0,00 FELPA 0,70 1 CALZINI 0.05 0.05 0.00 CALZINI LUNGHI 0,10 0,00 PANTALONI TUTA 0,35 0,00 0,02 0,020,00 1 SCARPE LEGGERE 0.02 CALZE 0/10 SCARPE NORMALI 0,04 0,00 COLLANT PESANTI - CALZETTONI 0.00 0.01 SCARPE PESANTI 0.06 0,00 SANDALI 0,00 0,00 CAPPOTTO 0,70 1 SCARPE LEGGERE 0.02 0.02 ALTRO 0,00 SCARPE 0,04 0,00 STIVALI 0.10 0.00 CAPPOTTO 0,70 0,00 ALTRO 0.00

Il tasto permette di cancellare tutte le selezioni effettuate

### SOFTWARE Norma UNI EN 7730 - manuale d'utilizzo

Itura e Tecnica per Energia Uomo e Ambiente

ultura e Tecnica per Energia Uomo e Ambiente

|   | ABBIGLIAMENTO UOMO [clo]        | 0,75 |      |   | ABBIGLIAMENTO DONNA [clo]      | 0,20         |              |       | ABBIGLIAMENTI STANDARD                |
|---|---------------------------------|------|------|---|--------------------------------|--------------|--------------|-------|---------------------------------------|
| 1 | MUTANDE                         | 0,03 | 0,03 | 1 | MUTANDE E REGGISENO            | 0,03         | 0,03         |       |                                       |
|   | CANOTTIERA                      | 0,04 | 0,00 | 1 | T SHIRT                        | 0,09         | 0,09         | Uomo  | ESTATE: lavoro camicia con giacca 🛛 💌 |
|   | T SHIRT                         | 0,09 | 0,00 |   | CAMICIA MANICHE CORTE          | 0,15         | 0,00         |       |                                       |
|   | CAMICIA MANICHE CORTE           | 0,15 | 0,00 |   | CAMICIA MANICHE LUNGHE LEGGERA | 0,20         | 0,00 I       | )onna | ESTATE: palestra                      |
| 1 | CAMICIA MANICHE LUNGHE LEGGERA  | 0,20 | 0,20 |   | CAMICIA MANICHE LUNGHE         | 0,25         | 0,00         |       |                                       |
|   | CAMICIA MANICHE LUNGHE NORMALE  | 0,25 | 0,00 | 1 | PANTALONCINI CORTI             | 0,06         | 0,06         |       | CANCELLA TUTTO                        |
|   | CAMICIA MANICHE LUNGHE FLANELLA | 0,30 | 0,00 |   | PANTALONI LEGGERI              | 0,20         | 0,00         |       | CANCELLA IUITO                        |
|   | PANTALONCINI CORTI              | 0,06 | 0,00 |   | PANTALONI MEDI                 | 0,25         | 0,00         |       |                                       |
| 1 | PANTALONI LEGGERI               | 0,20 | 0,20 |   | PANTALONI PESANTI              | 0,28         | 0,00         |       | FEDODTA                               |
|   | PANTALONI MEDI                  | 0,25 | 0,00 |   | MINIGONNA                      | 0,09         | 0,00         |       | ESPORTA                               |
|   | PANTALONI PESANTI               | 0,28 | 0,00 |   | GONNA ESTIVA                   | 0,15         | 0,00         |       | ABBIGLIAMENTO UOMO                    |
|   | GILET SENZA MANICHE             | 0,12 | 0,00 |   | GONNA INVERNALE                | 0,25         | 0,00         |       | /                                     |
|   | MAGLIONE LEGGERO                | 0,20 | 0,00 |   | ABITO LEGGERO MANICHE CORTE    | 0,20         | 0,00         |       |                                       |
|   | MAGLIONE MEDIO                  | 0,30 | 0,00 |   | ABITO PESANTE MANICHE LUNGHE   | 0,40         | 0,00         |       | ESPORTA                               |
|   | MAGLIONE PESANTE                | 0,40 | 0,00 |   | MAGLIONE LEGGERO               | 0,20         | 0,00         | /     | ABBIGLIAMENTO DONNA                   |
| 1 | GIACCA ESTIVA                   | 0,25 | 0,25 |   | MAGLIONE MEDIO                 | 0,30         | 0,00 /       |       |                                       |
|   | GIACCA                          | 0,35 | 0,00 |   | MAGLIONE PESANTE               | 0,40         | 0,00 🖊       |       |                                       |
|   | GIACCA PESANTE                  | 0,40 | 0,00 |   | GIACCA ESTIVA                  | 0,25         | 0,00 /       |       | INDIETRO                              |
|   | FELPA                           | 0,70 | 0,00 |   | GIACCA                         | 0,35         | 0,00         |       |                                       |
|   | PANTALONI TUTA                  | 0,35 | 0,00 |   | GIACCA PESANTE                 | 0,40         | 0,00         |       |                                       |
| 1 | CALZINI                         | 0,05 | 0,05 |   | FELPA                          | 0,70         | / 0,00       |       |                                       |
|   | CALZINI LUNGHI                  | 0,10 | 0,00 |   | PANTALONI TUTA                 | 0,35 /       | 0,00 /       |       |                                       |
| 1 | SCARPE LEGGERE                  | 0,02 | 0,02 |   | CALZE                          | 0,02         | 0,02         |       |                                       |
|   | SCARPE NORMALI                  | 0,04 | 0,00 |   | COLLANT PESANTI - CALZETTONI   | 0,10         | <b>8</b> ,00 |       |                                       |
|   | SCARPE PESANTI                  | 0,06 | 0,00 |   | SANDALI                        | <b>1</b> ,01 | / 0,00       |       |                                       |
|   | CAPPOTTO                        | 0,70 | 0,00 | 1 | SCARPE LEGGERE                 | 0,02         | 0,02         |       |                                       |
|   | ALTRO                           |      | 0,00 |   | SCARPE                         | 0,84         | 0,00         |       |                                       |
|   |                                 |      |      |   | STIVALI                        | 0,10         | 0,00         |       |                                       |
|   |                                 |      |      |   | САРРОТТО                       | 0,70         | 0,00         |       |                                       |
|   |                                 |      |      |   | ALTRO                          |              | 0,00         |       |                                       |
|   |                                 |      |      |   |                                |              |              |       |                                       |
|   |                                 |      |      |   |                                |              |              |       |                                       |
|   |                                 |      |      |   |                                |              |              |       |                                       |

I tasti permettono di esportare, nella videata 3, l'abbigliamento scelto per l'uomo o per la donna.

|     | ABBIGLIAMENTO UOMO [clo]        | 0,75 |      |   | ABBIGLIAMENTO DONNA [clo]      | 0,20 |        |       | ABBIGLIAMENTI STANDARD                |
|-----|---------------------------------|------|------|---|--------------------------------|------|--------|-------|---------------------------------------|
| 1   | MUTANDE                         | 0,03 | 0,03 | 1 | MUTANDE E REGGISENO            | 0,03 | 0,03   |       |                                       |
|     | CANOTTIERA                      | 0,04 | 0,00 | 1 | T SHIRT                        | 0,09 | 0,09   | Uomo  | ESTATE: lavoro camicia con giacca 🛛 💌 |
|     | T SHIRT                         | 0,09 | 0,00 |   | CAMICIA MANICHE CORTE          | 0,15 | 0,00   |       |                                       |
|     | CAMICIA MANICHE CORTE           | 0,15 | 0,00 |   | CAMICIA MANICHE LUNGHE LEGGERA | 0,20 | 0,00   | Donna | ESTATE: palestra 💌                    |
| 1   | CAMICIA MANICHE LUNGHE LEGGERA  | 0,20 | 0,20 |   | CAMICIA MANICHE LUNGHE         | 0,25 | 0,00   |       |                                       |
|     | CAMICIA MANICHE LUNGHE NORMALE  | 0,25 | 0,00 | 1 | PANTALONCINI CORTI             | 0,06 | 0,06   |       | CANCELLA TUTTO                        |
|     | CAMICIA MANICHE LUNGHE FLANELLA | 0,30 | 0,00 |   | PANTALONI LEGGERI              | 0,20 | 0,00   |       | CANCELLA IUITO                        |
|     | PANTALONCINI CORTI              | 0,06 | 0,00 |   | PANTALONI MEDI                 | 0,25 | 0,00   |       |                                       |
| 1   | PANTALONI LEGGERI               | 0,20 | 0,20 |   | PANTALONI PESANTI              | 0,28 | 0,00   |       | ECDODTA                               |
|     | PANTALONI MEDI                  | 0,25 | 0,00 |   | MINIGONNA                      | 0,09 | 0,00   |       | LSPORTA                               |
|     | PANTALONI PESANTI               | 0,28 | 0,00 |   | GONNA ESTIVA                   | 0,15 | 0,00   |       | ABBIGLIAMENTO UOMO                    |
|     | GILET SENZA MANICHE             | 0,12 | 0,00 |   | GONNA INVERNALE                | 0,25 | 0,00   |       |                                       |
|     | MAGLIONE LEGGERO                | 0,20 | 0,00 |   | ABITO LEGGERO MANICHE CORTE    | 0,20 | 0,00   |       |                                       |
|     | MAGLIONE MEDIO                  | 0,30 | 0,00 |   | ABITO PESANTE MANICHE LUNGHE   | 0,40 | 0,00   |       | ESPORTA                               |
|     | MAGLIONE PESANTE                | 0,40 | 0,00 |   | MAGLIONE LEGGERO               | 0,20 | 0,00   |       | ABBIGLIAMENTO DONNA                   |
| 1   | GIACCA ESTIVA                   | 0,25 | 0,25 |   | MAGLIONE MEDIO                 | 0,30 | 0,00   |       |                                       |
|     | GIACCA                          | 0,35 | 0,00 |   | MAGLIONE PESANTE               | 0,40 | 0,00   |       |                                       |
|     | GIACCA PESANTE                  | 0,40 | 0,00 |   | GIACCA ESTIVA                  | 0,25 | 0,00   |       |                                       |
|     | FELPA                           | 0,70 | 0,00 |   | GIACCA                         | 0,35 | 0,00   |       |                                       |
|     | PANTALONI TUTA                  | 0,35 | 0,00 |   | GIACCA PESANTE                 | 0,40 | 0,00   |       |                                       |
| 1   | CALZINI                         | 0,05 | 0,05 |   | FELPA                          | 0,70 | 0,00   |       |                                       |
|     | CALZINI LUNGHI                  | 0,10 | 0,00 |   | PANTALONI TUTA                 | 0,35 | 0,00   |       |                                       |
| 1   | SCARPE LEGGERE                  | 0,02 | 0,02 |   | CALZE                          | 0,02 | 0,00   |       |                                       |
|     | SCARPE NORMALI                  | 0,04 | 0,00 |   | COLLANT PESANTI - CALZETTONI   | 0,10 | 0,00 / |       |                                       |
|     | SCARPE PESANTI                  | 0,06 | 0,00 |   | SANDALI                        | 0,01 | 0,00   |       |                                       |
|     | CAPPOTTO                        | 0,70 | 0,00 | 1 | SCARPE LEGGERE                 | 0,02 | 8,02   |       |                                       |
|     | ALTRO                           |      | 0,00 |   | SCARPE                         | 0,04 | 0,00   |       |                                       |
|     |                                 |      |      |   | STIVALI                        | 0,10 | 0,00   |       |                                       |
|     |                                 |      |      |   | CAPPOTTO                       | 8,70 | 0,00   |       |                                       |
|     |                                 |      |      |   | ALTRO                          |      | 0,00   |       |                                       |
|     |                                 |      |      |   |                                |      |        |       |                                       |
|     |                                 |      |      |   |                                |      |        |       |                                       |
|     |                                 |      |      |   |                                |      |        |       |                                       |
| )rn | a alla videata 3                |      |      |   |                                |      |        |       |                                       |
|     |                                 |      |      |   |                                |      |        |       |                                       |

#### SOFTWARE Norma UNI EN 7730 - manuale d'utilizzo

ultura e Tecnica per Energia Uomo e Ambiente

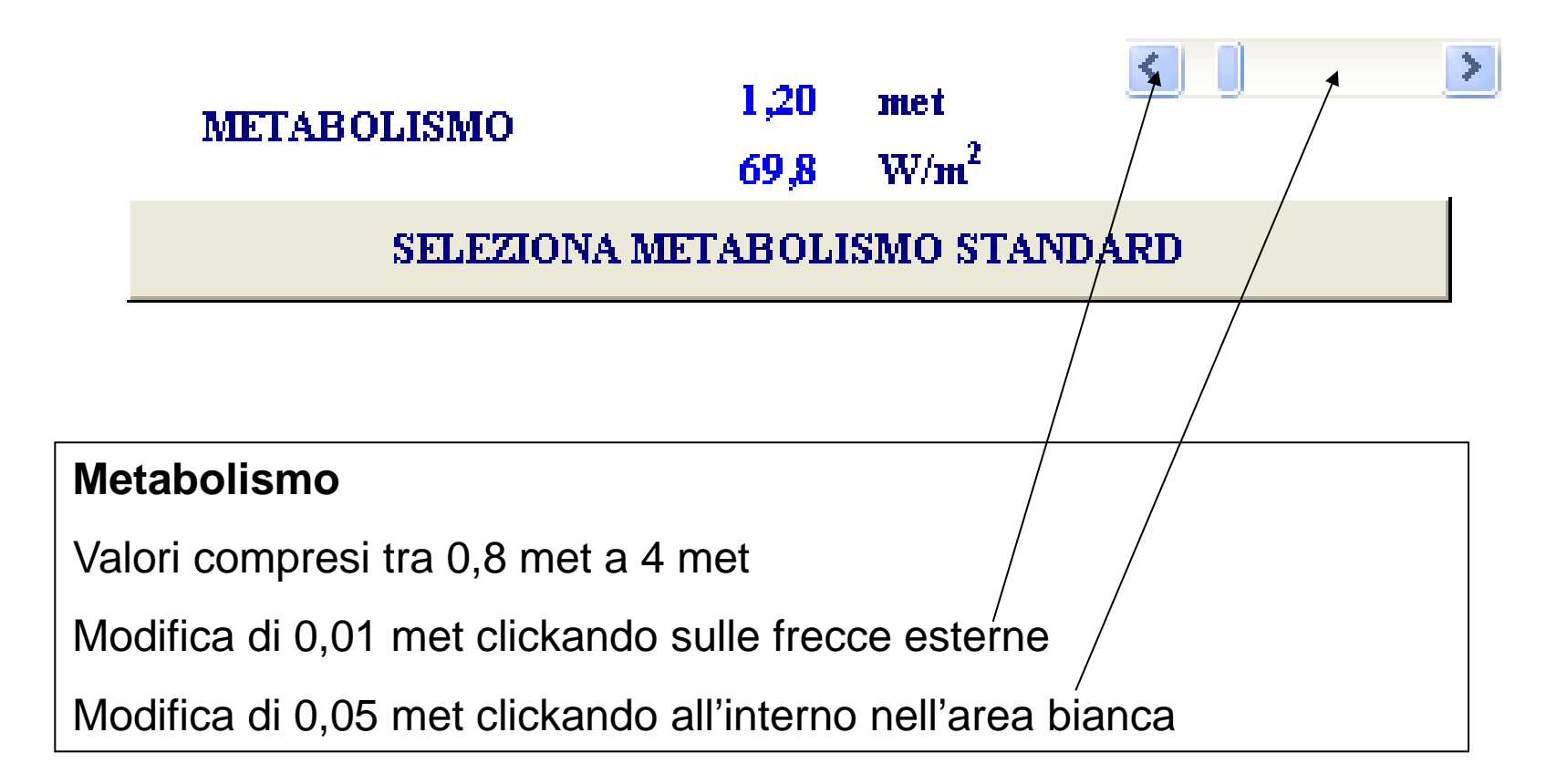

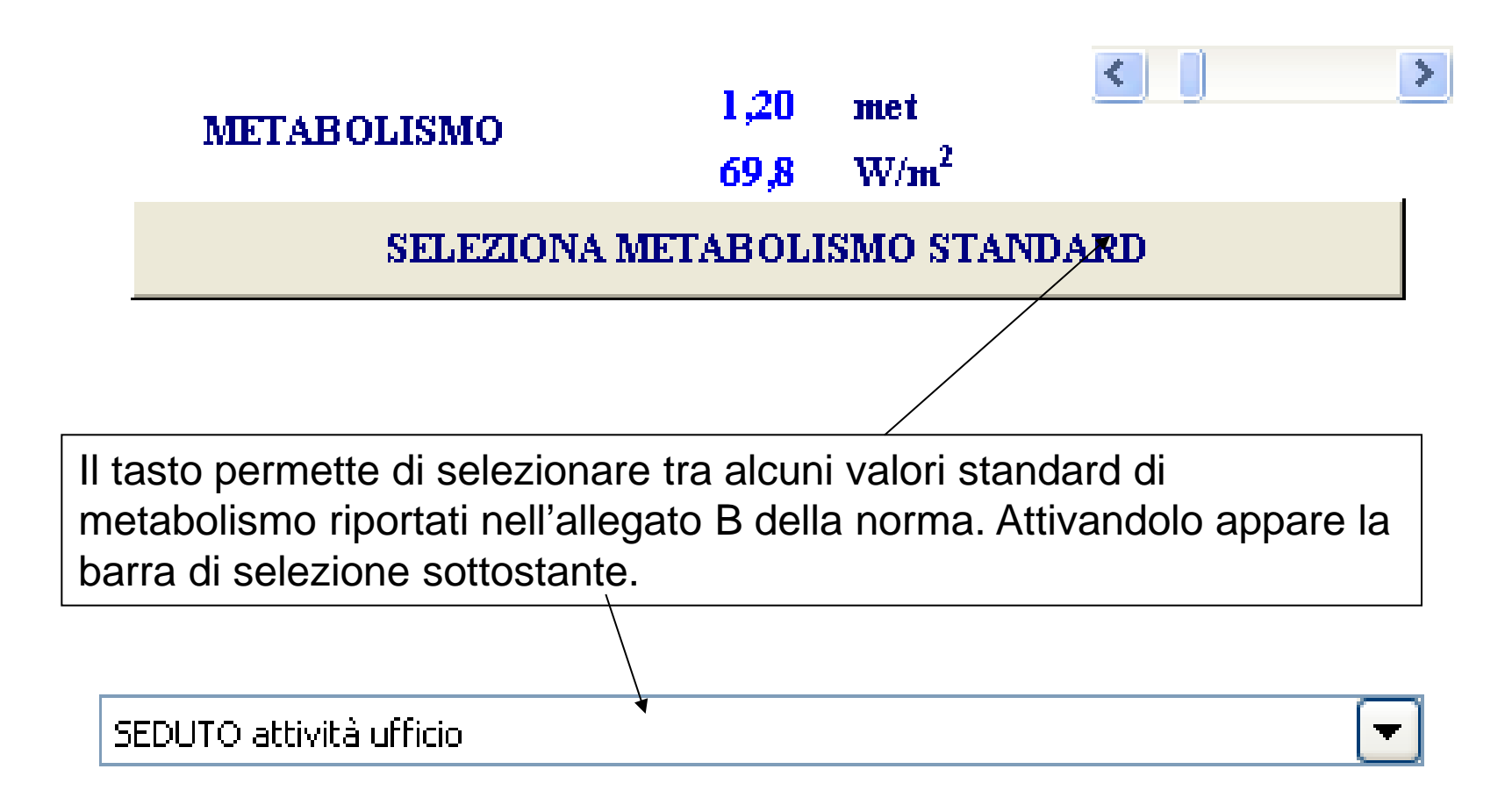

## VIDEATA 3: CALCOLO PMV PPD

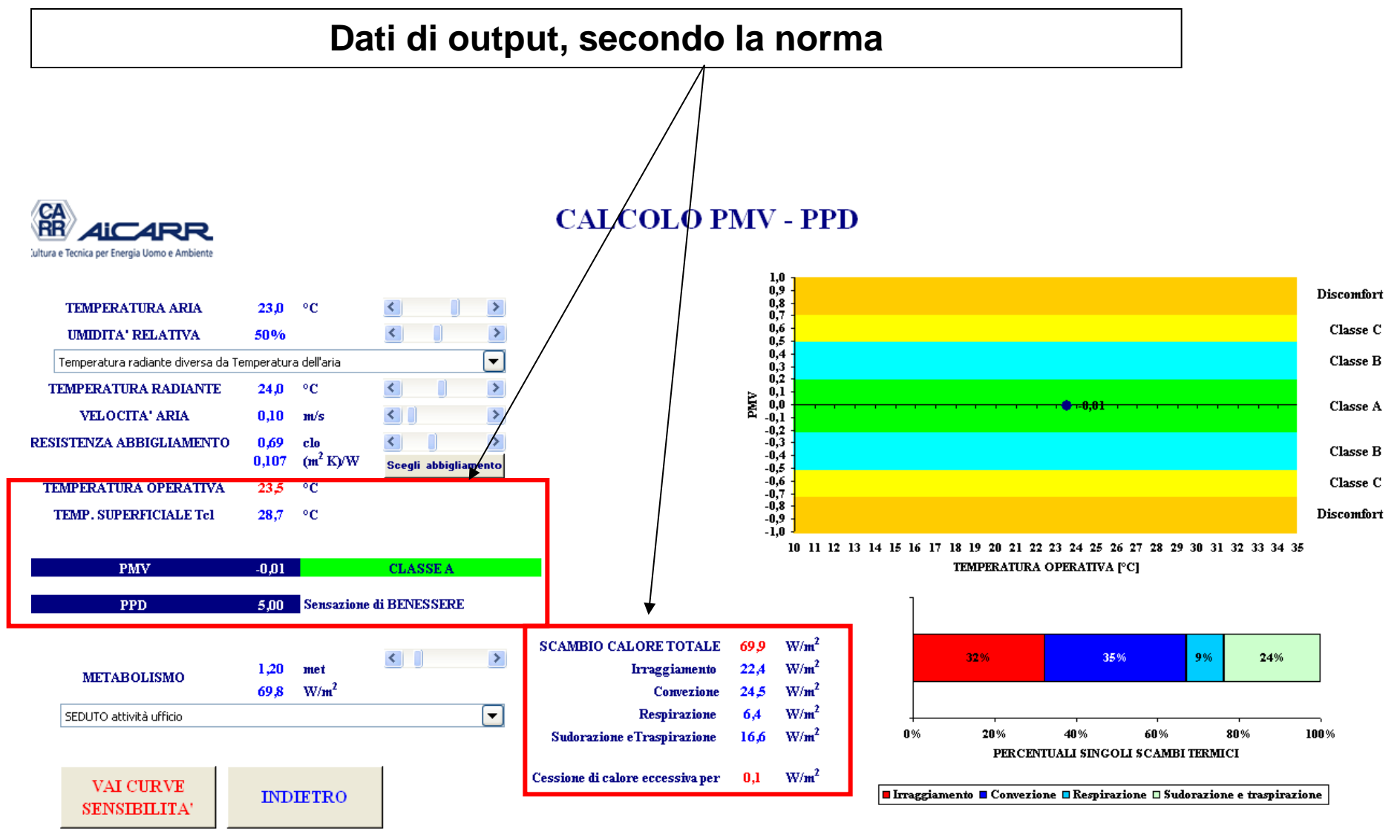

TEMPERATURA OPERATIVA23,5°CTEMP. SUPERFICIALE Tcl28,7°C

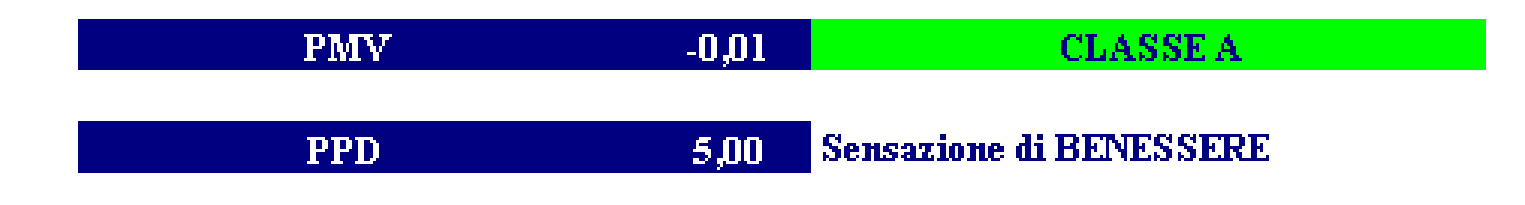

### Temperatura operativa

Calcolata secondo la formula:

$$t_0 = \frac{h_R t_{MR} + h_c t_a}{h_R + h_c}$$

con:

- t<sub>MR</sub> temperatura radiante
- t<sub>a</sub> temperatura aria
- h<sub>R</sub> conduttanza termica radiativa dell'abbigliamento
- h<sub>C</sub> conduttanza termica convettiva dell'abbigliamento

# VIDEATA 3: CALCOLO PMV PPD

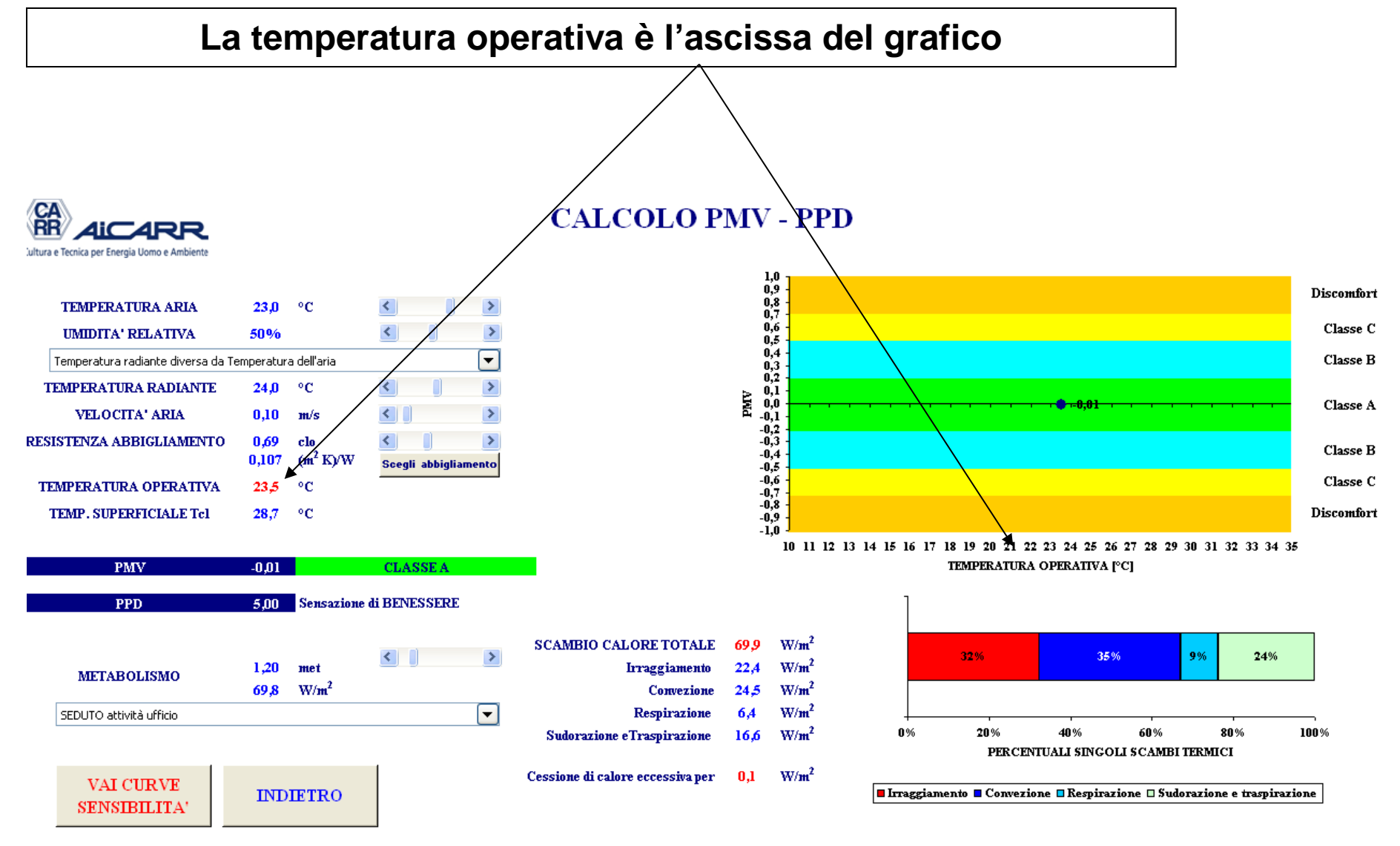

TEMPERATURA OPERATIVA23,5°CTEMP. SUPERFICIALE Tel28,7°C

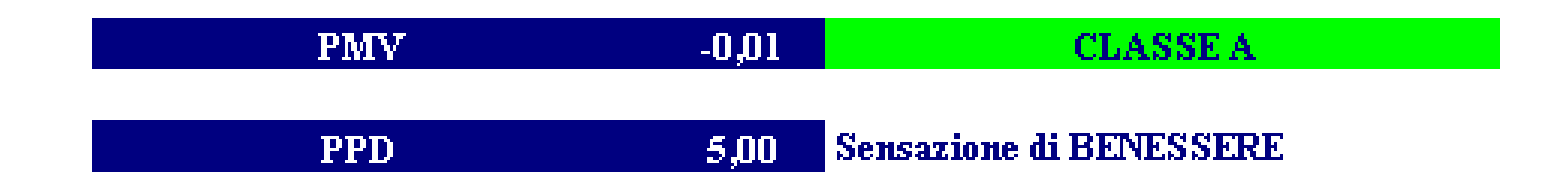

### Temperatura superficiale

E' la Temperatura media della superficie esterna del corpo umano vestito.

Dipende dal metabolismo, dalla resistenza dell'abbigliamento e dagli scambi per irraggiamento e per convezione.

Diminuisce all'aumentare di ciascuno di questi parametri

TEMPERATURA OPERATIVA23,5°CTEMP. SUPERFICIALE Tcl28,7°C

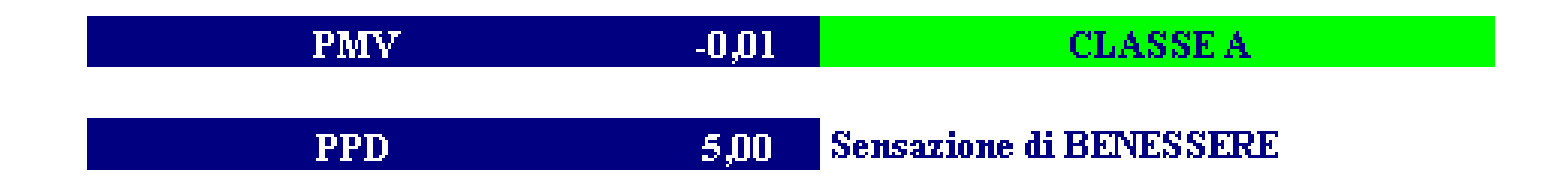

### PMV – PPD

Sono i parametri di comfort termico definiti nella norma.

Descrivono la sensazione provata dalla persona che occupa l'ambiente e ne determina la classe

## VIDEATA 3: CALCOLO PMV PPD

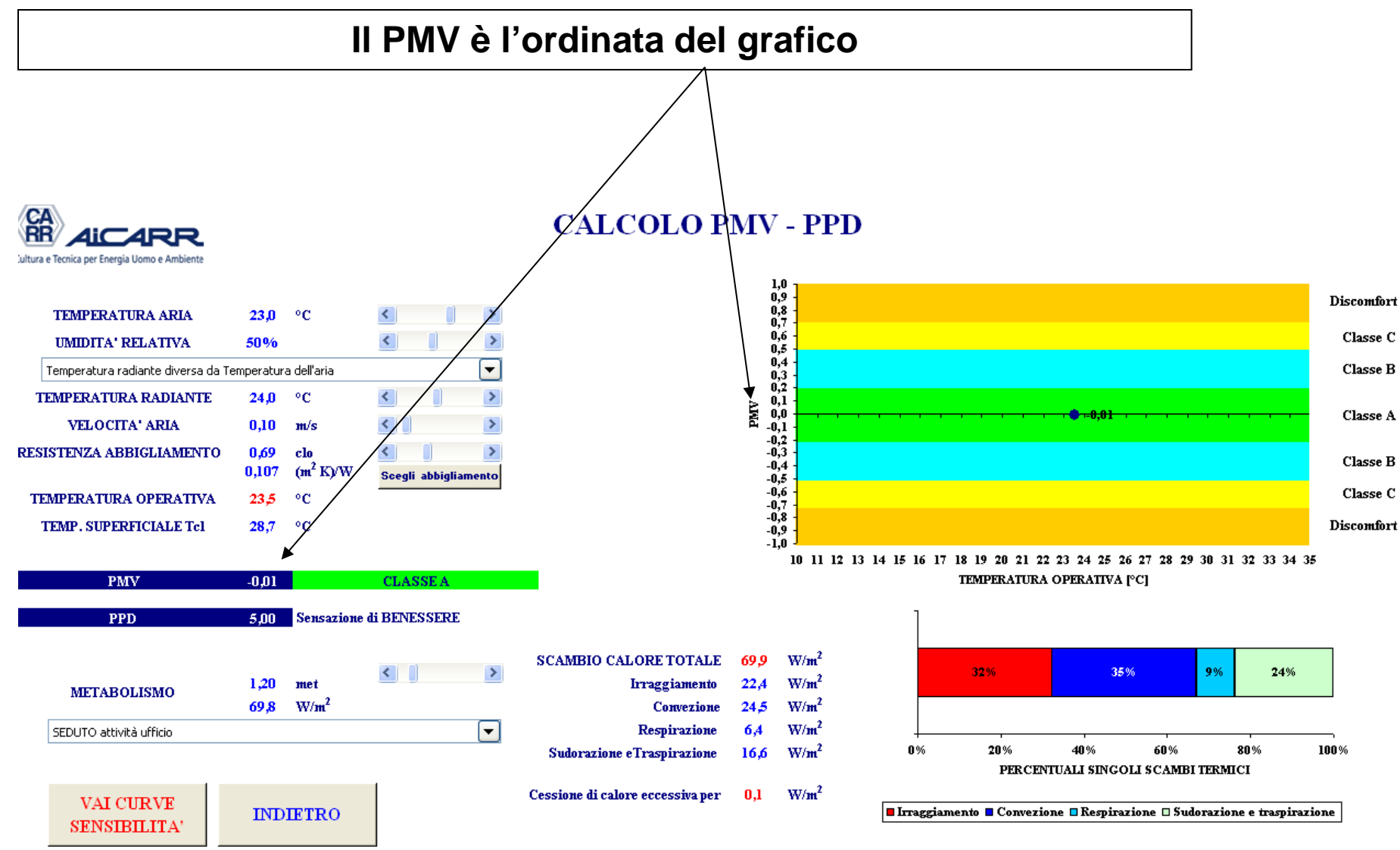

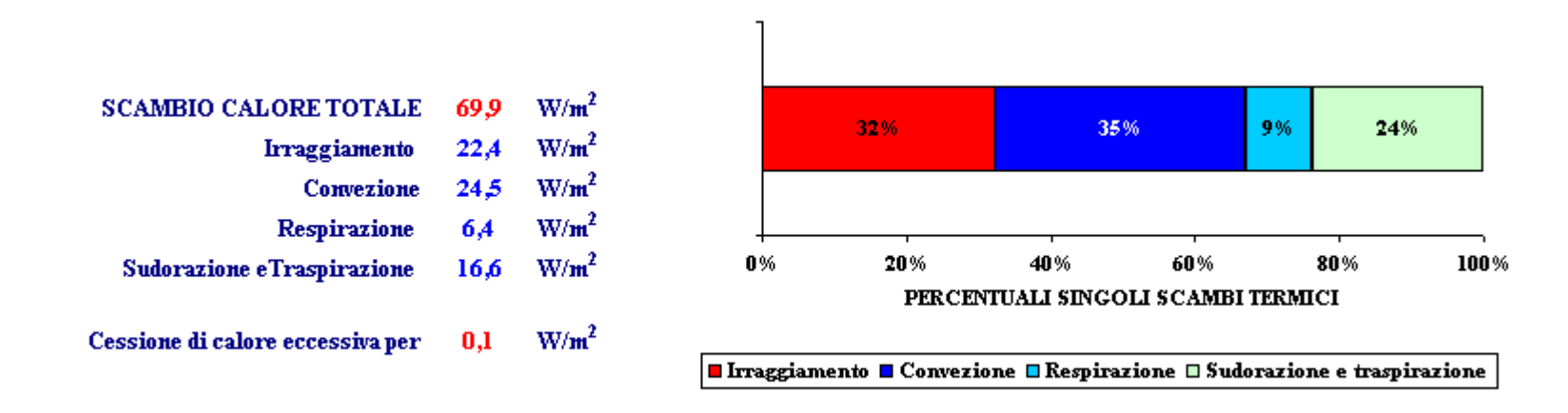

### Scambio termico totale

E' la somma dei 4 scambi di calore tra ambiente e corpo umano.

Se è esattamente uguale al metabolismo, si ha una condizione di equilibrio e PMV = 0

Se è maggiore del metabolismo, si ha un accumulo di calore nel corpo che, se eccessivo, porta a una sensazione di caldo.

Se è minore del metabolismo, si ha una sottrazione di calore nel corpo che, se eccessiva, porta a una sensazione di freddo.

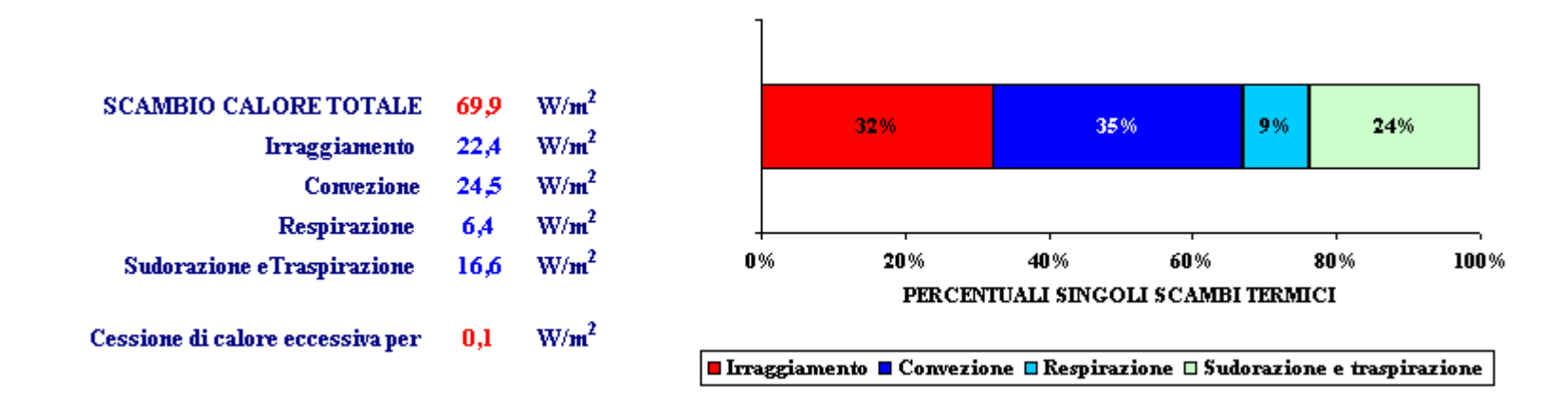

### Scambio termico - grafico

Il grafico a destra mostra la percentuale di scambio termico di ogni singola componente.

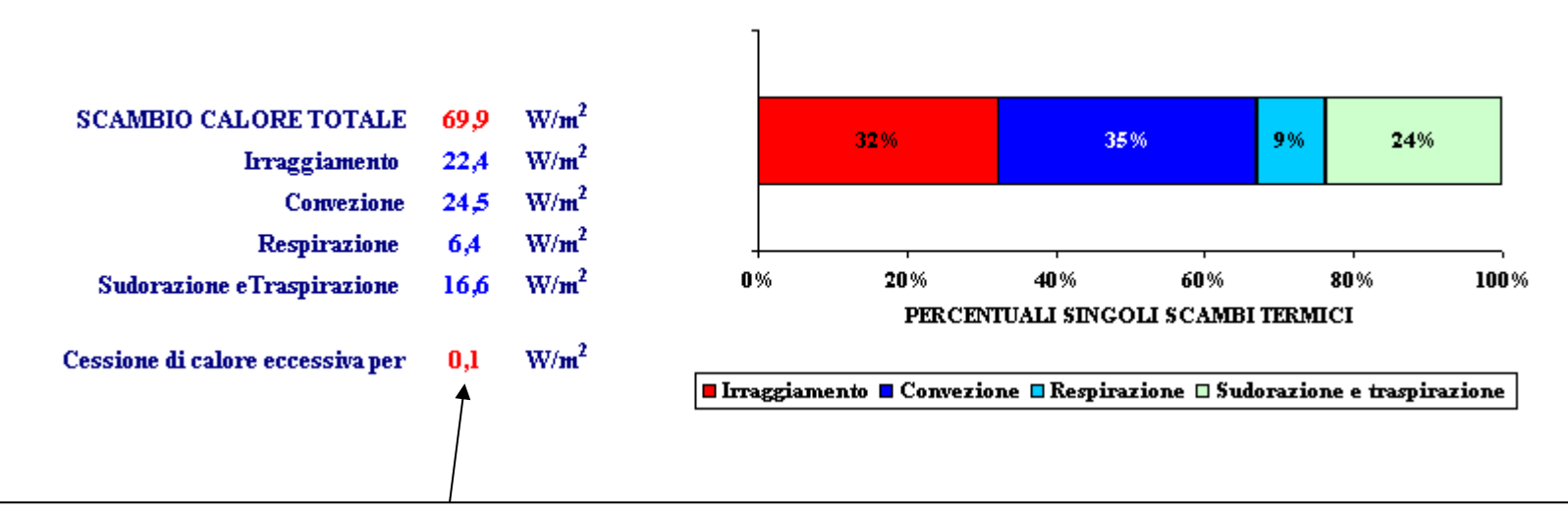

### Cessione di calore

Indica, in valore assoluto, la quantità di calore che deve essere scambiata in più (se lo scambio totale è inferiore al metabolismo) o in meno (se lo scambio totale è superiore al metabolismo) per raggiungere PMV = 0.

Nel primo caso l'indicazione è "Cessione di calore scarsa per", nel secondo caso è "Cessione di calore eccessiva per"

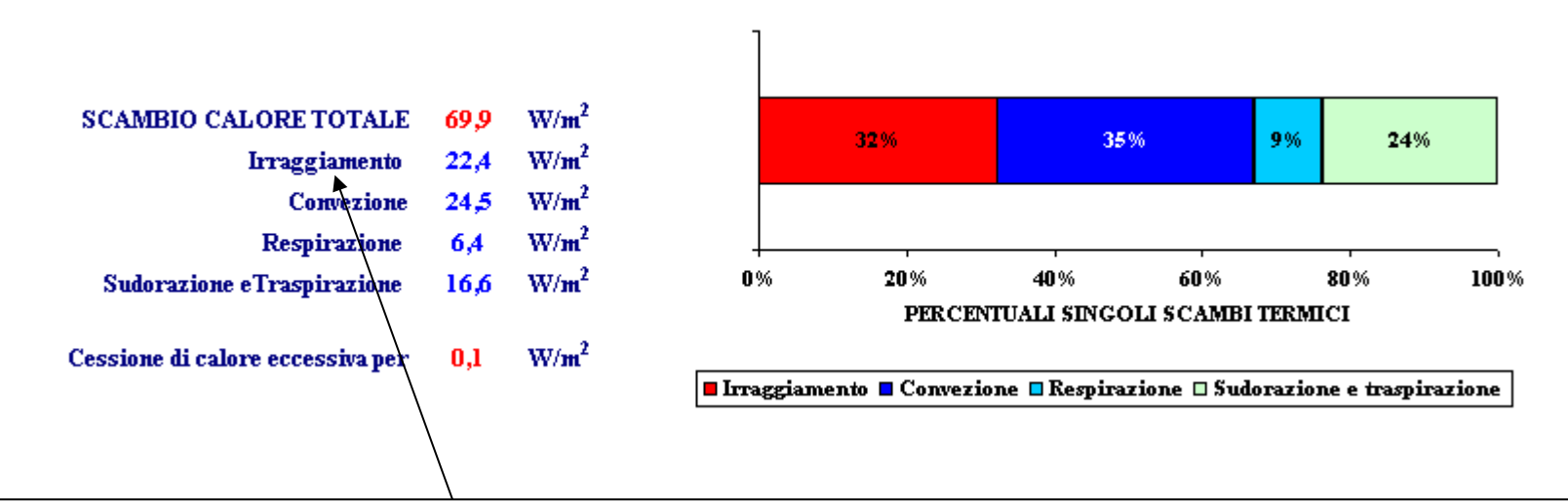

### Irraggiamento

Può essere positivo (cessione dall'uomo verso l'ambiente) o negativo (cessione dall'ambiente verso l'uomo).

Questo secondo caso è segnalato da una scritta in rosso e da un contrasto di colore sulla relativa cella.

E' positivo se la temperatura dell'aria è inferiore alla temperatura superficiale, negativo in caso contrario

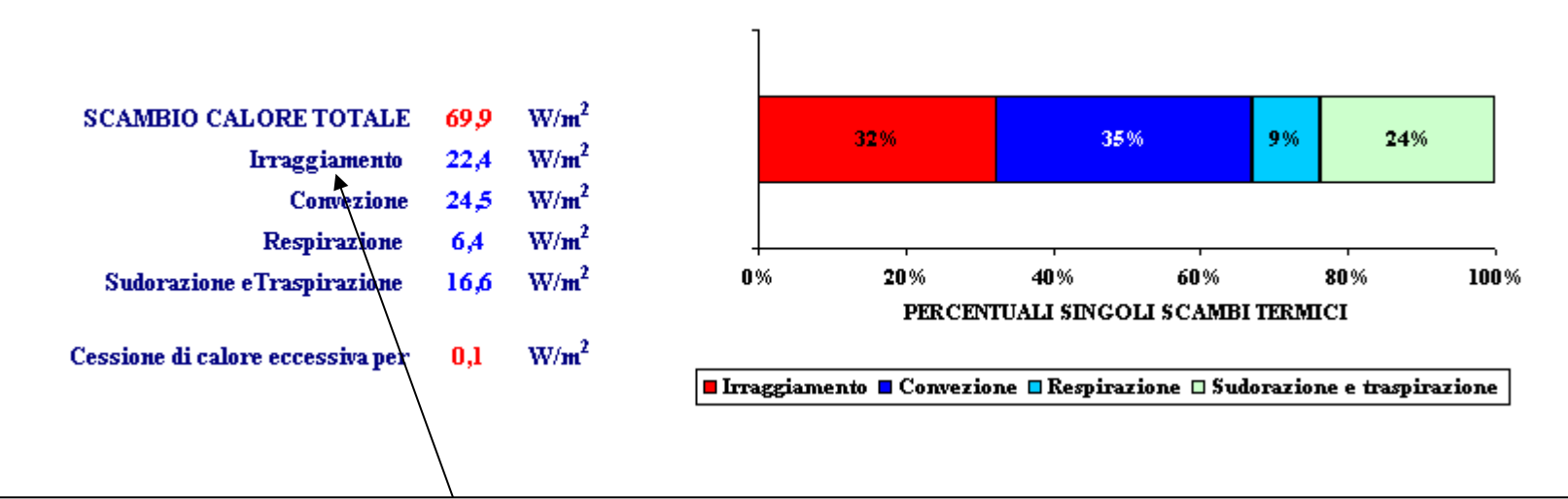

### Convezione

Può essere positivo (cessione dall'uomo verso l'ambiente) o negativo (cessione dall'ambiente verso l'uomo).

Questo secondo caso è segnalato da una scritta in rosso e da un contrasto di colore sulla relativa cella.

E' positivo se la temperatura radiante è inferiore alla temperatura superficiale, negativo in caso contrario

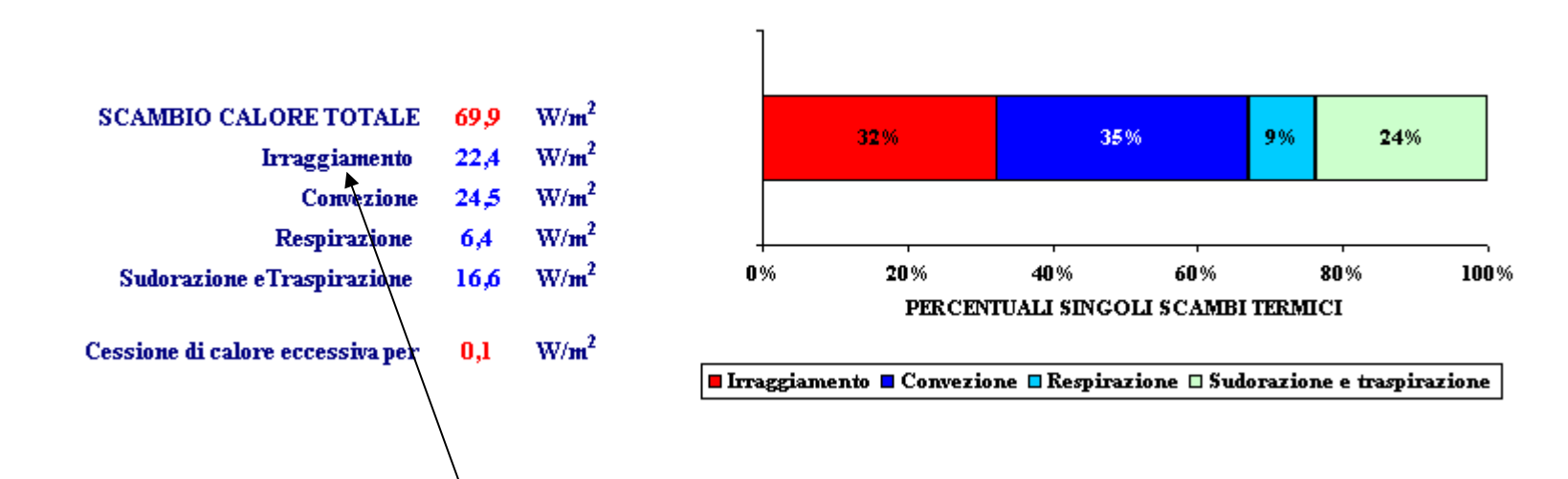

### **Respirazione – Sudorazione e traspirazione**

Sono sempre positivi, perché dipendono dal solo metabolismo. Entrambi sono composti da una componente sensibile ed una componente latente, per cui aumentano al diminuire della umidità relativa

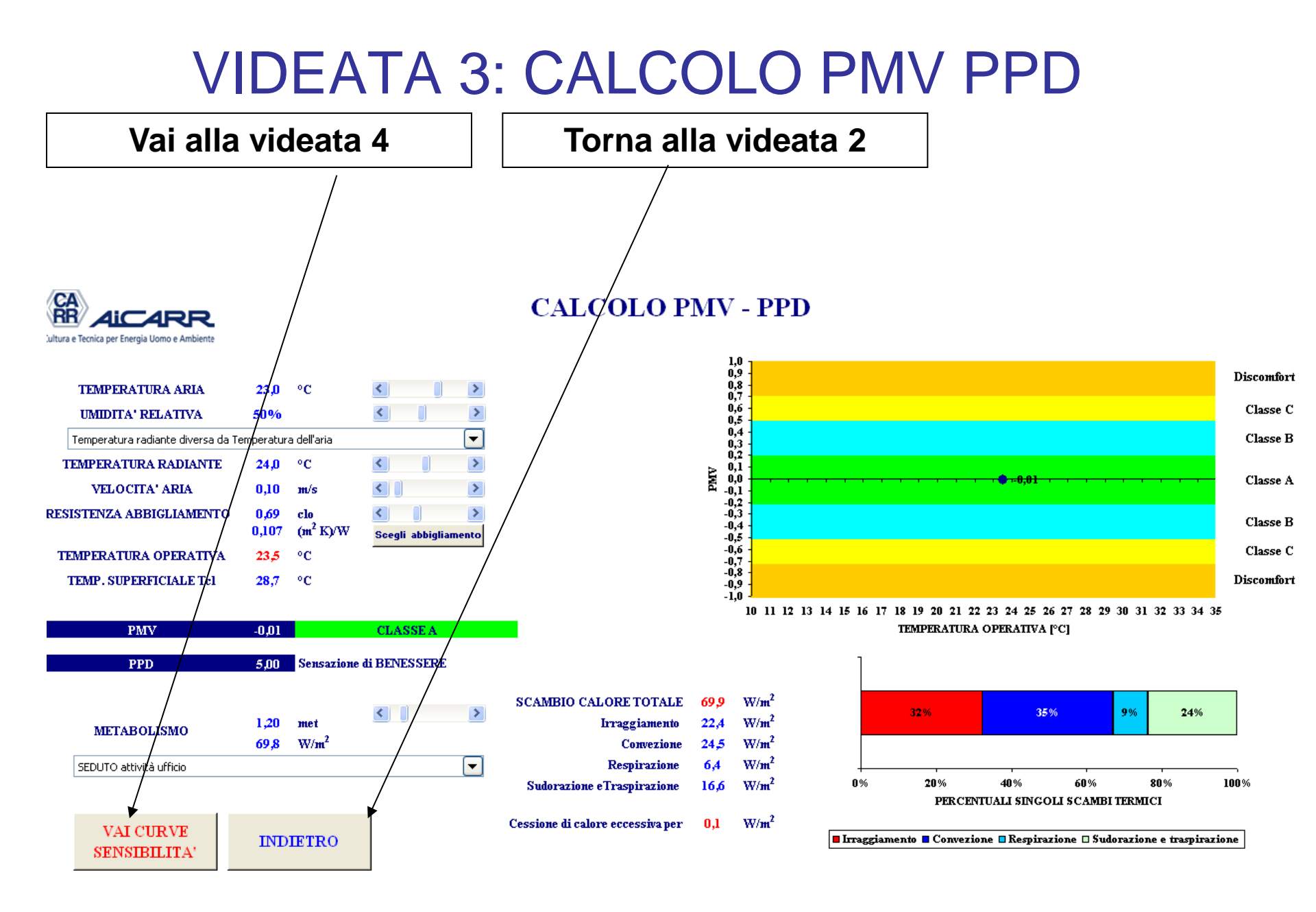

# VIDEATA 4: CURVE DI SENSIBILITA'

Permette di valutare l'andamento del PMV al variare di un singolo parametro, mantenendo invariati gli altri

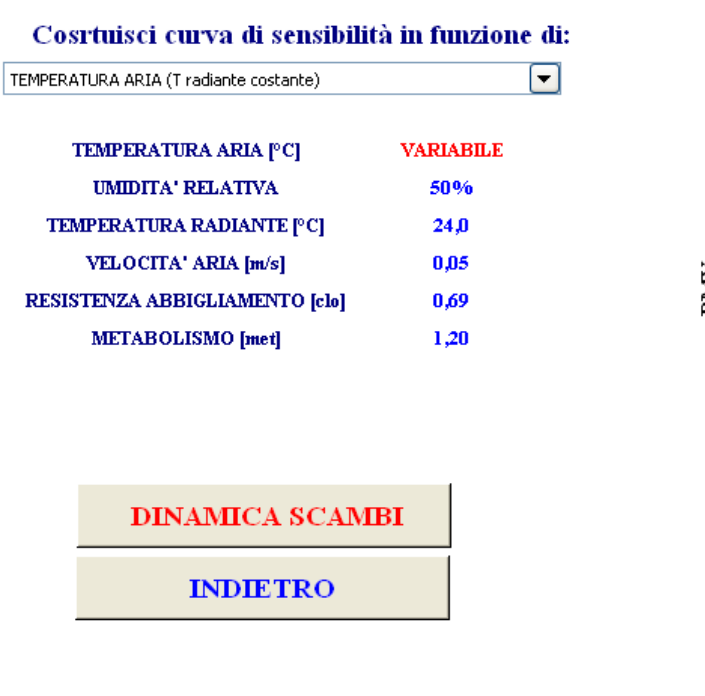

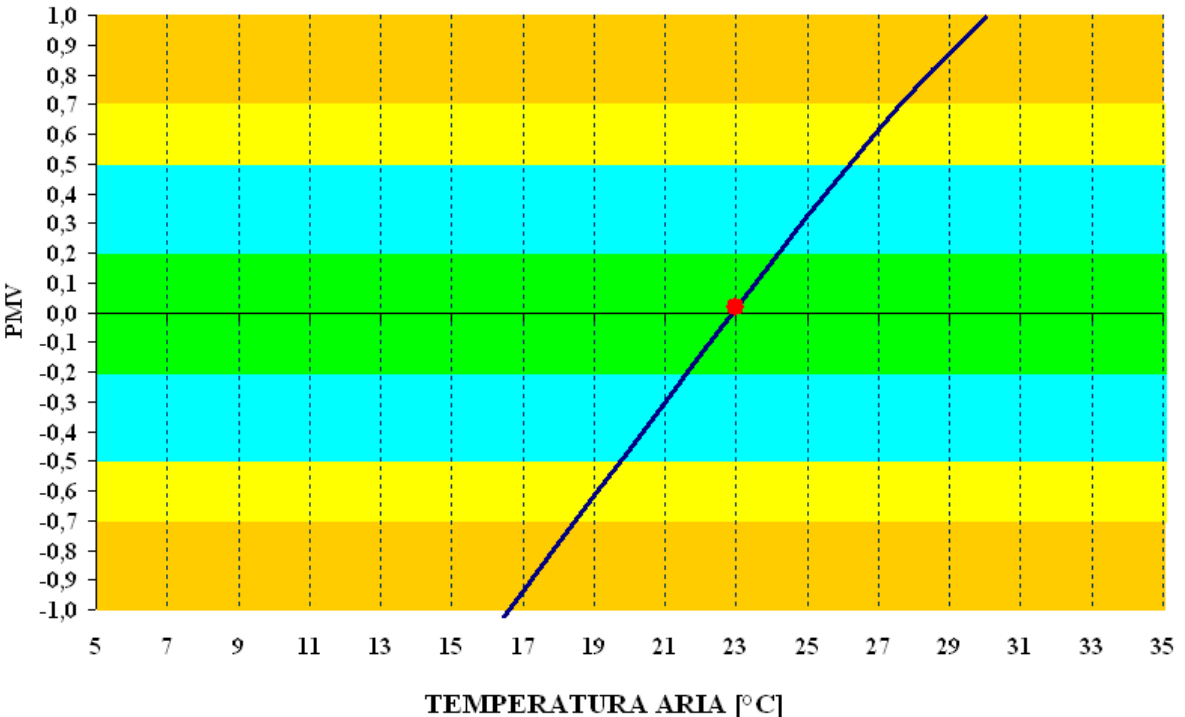

# VIDEATA 4: CURVE DI SENSIBILITA'

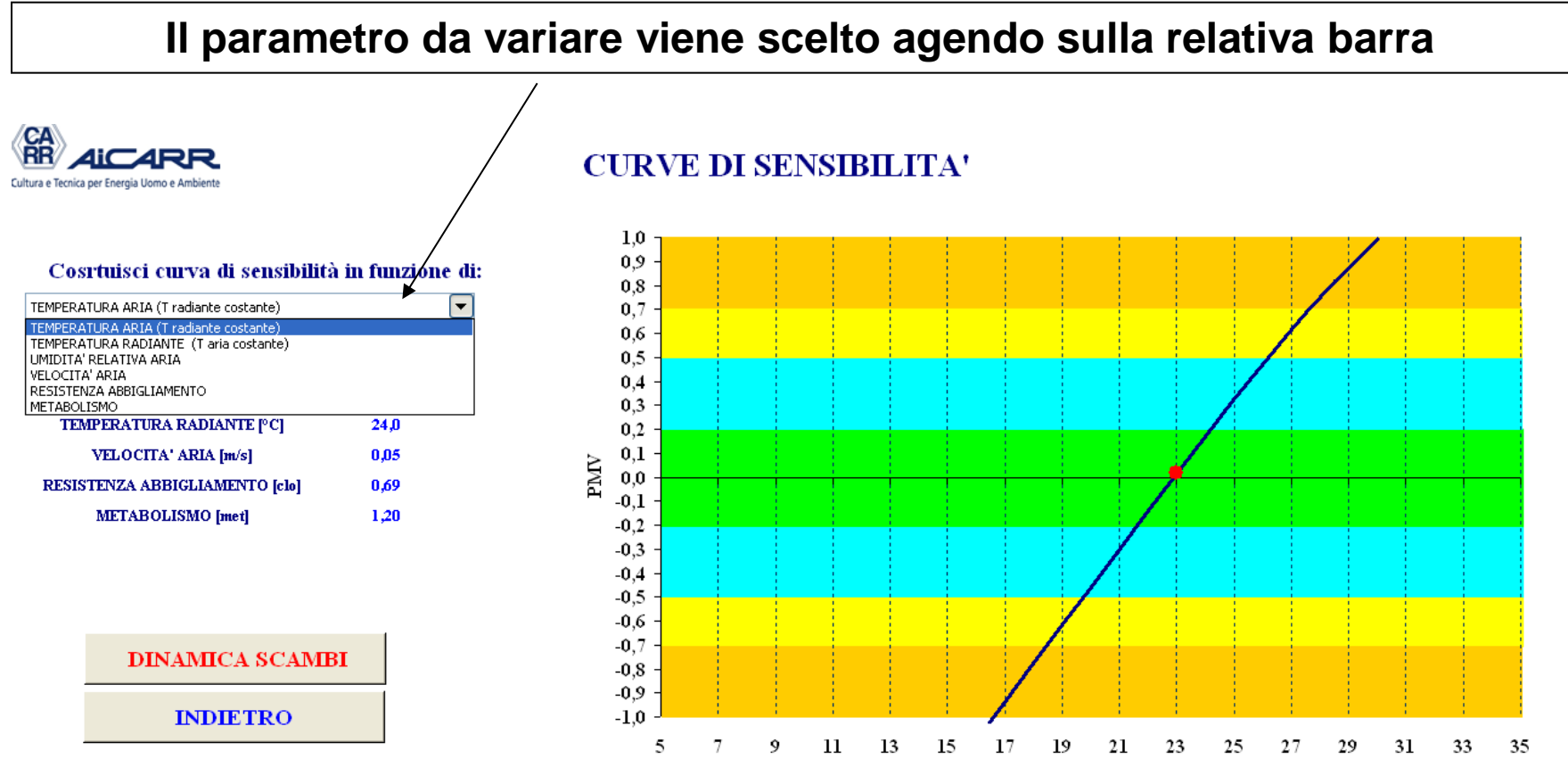

TEMPERATURA ARIA [°C]

# VIDEATA 4: CURVE DI SENSIBILITA

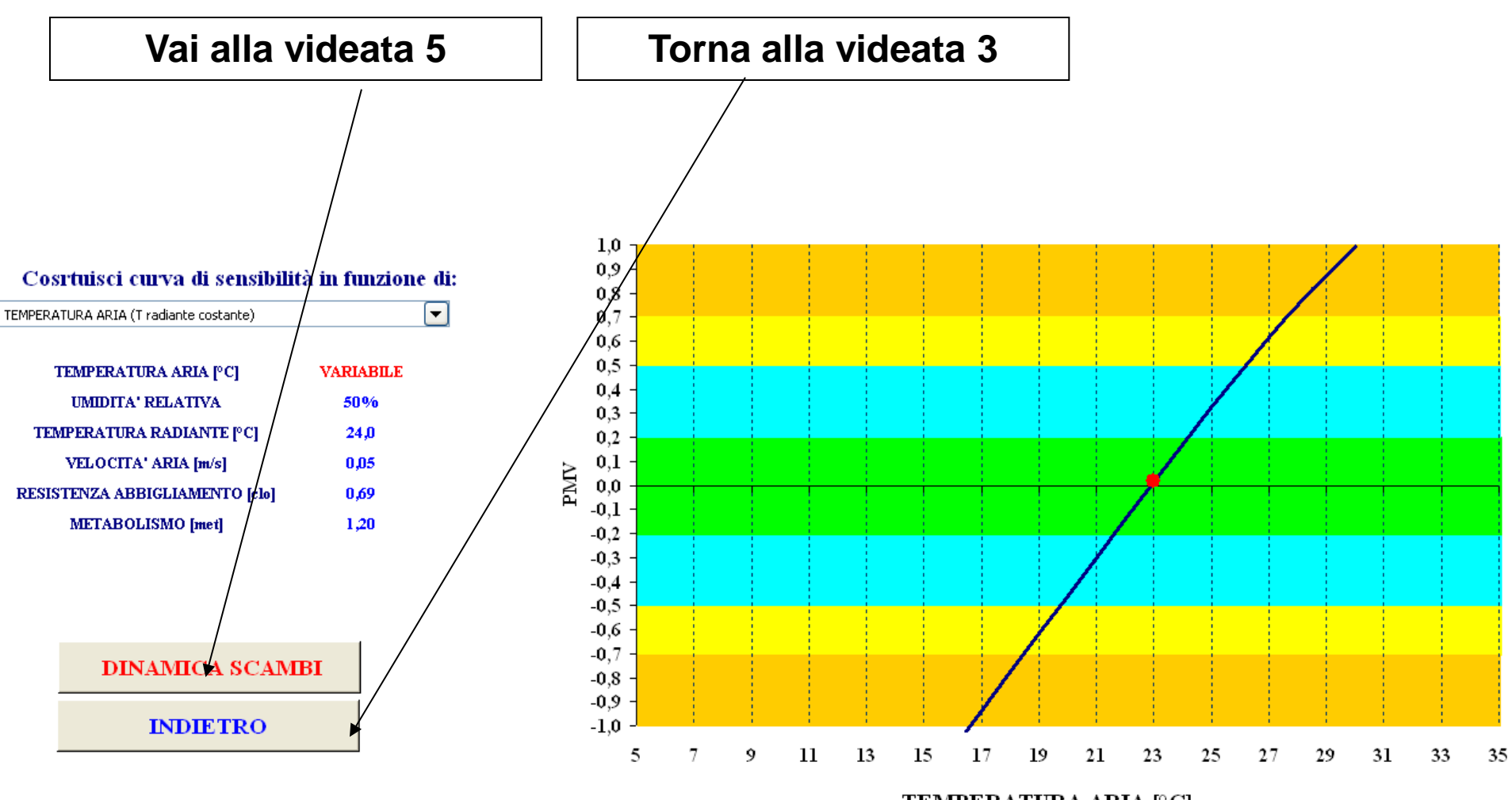

TEMPERATURA ARIA [°C]

Permette di valutare l'andamento degli scambi termici al variare di un singolo parametro, mantenendo invariati gli altri

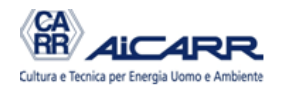

#### DINAMICA degli SCAMBI TERMICI

INDIETRO

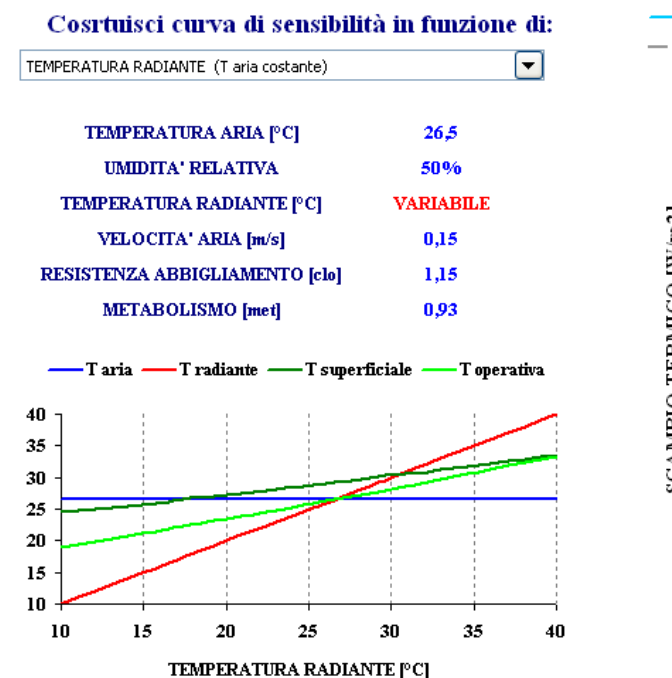

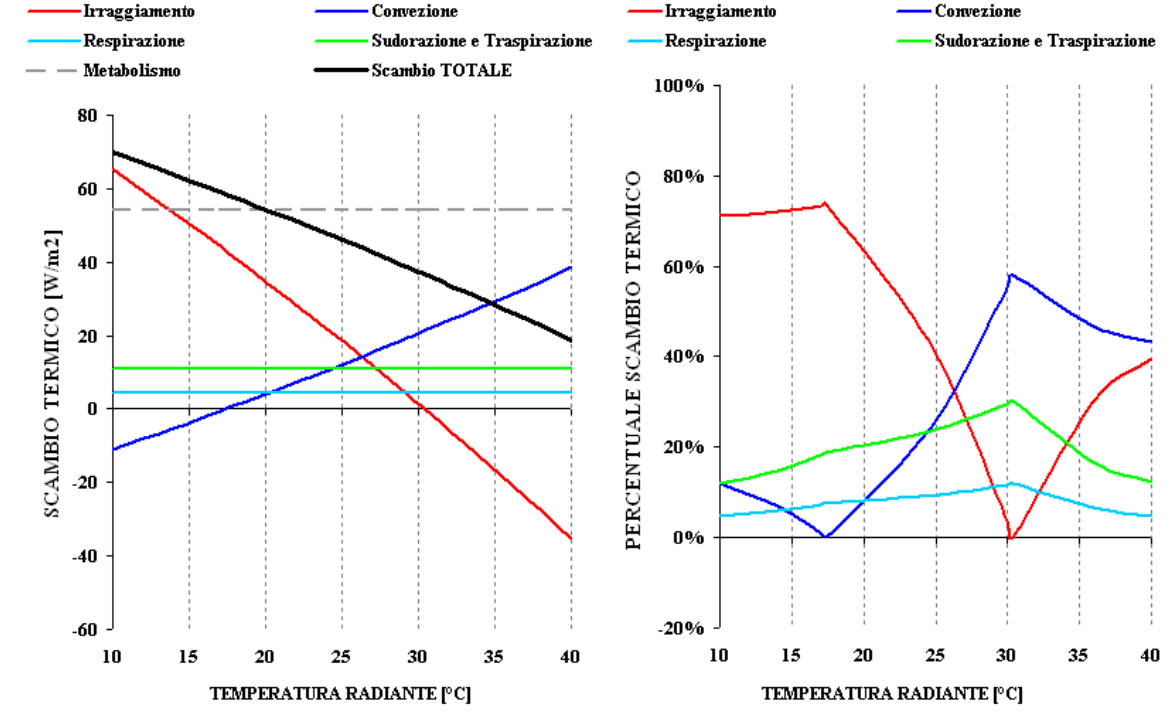

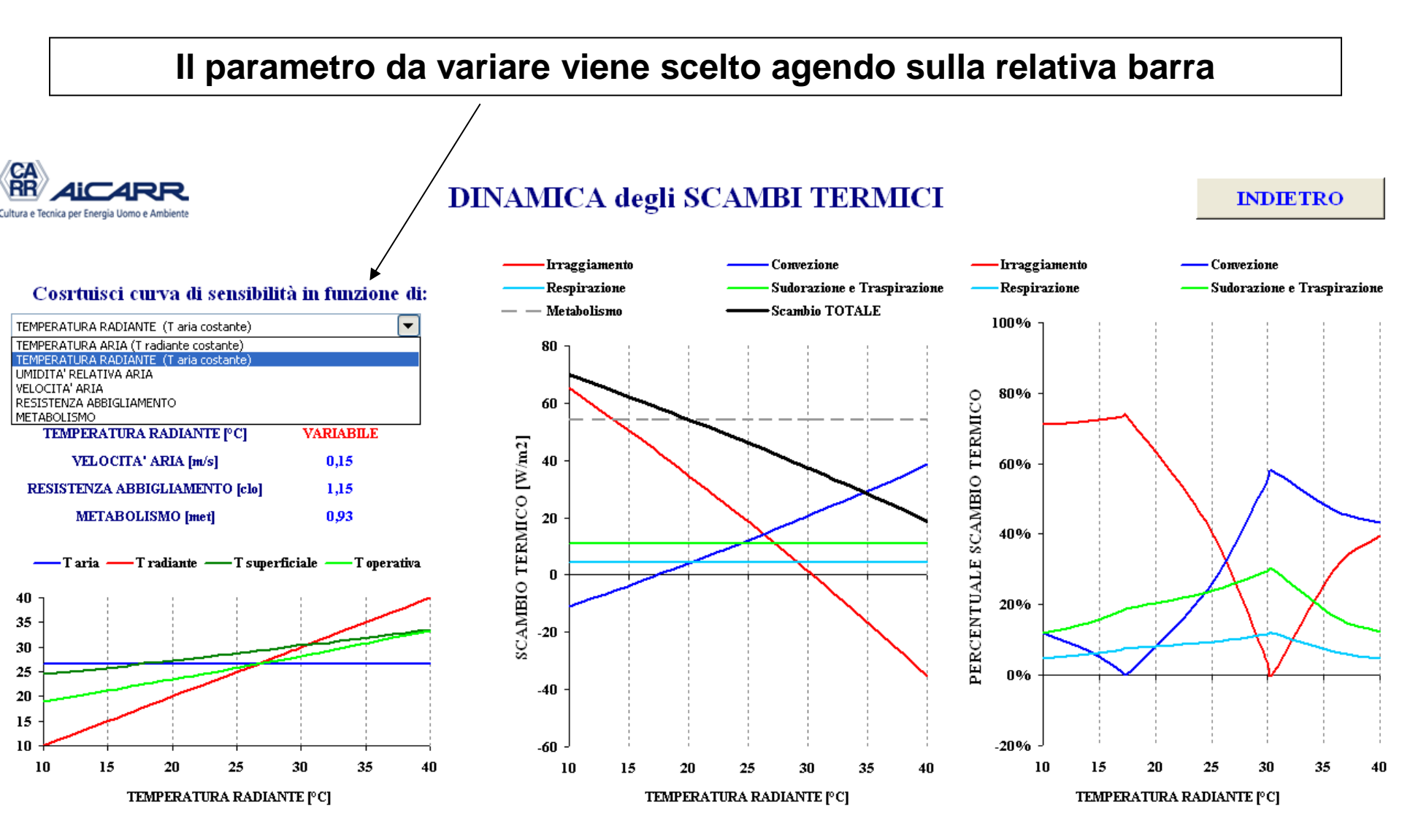

Il grafico di sinistra permette di vedere l'andamento delle temperature

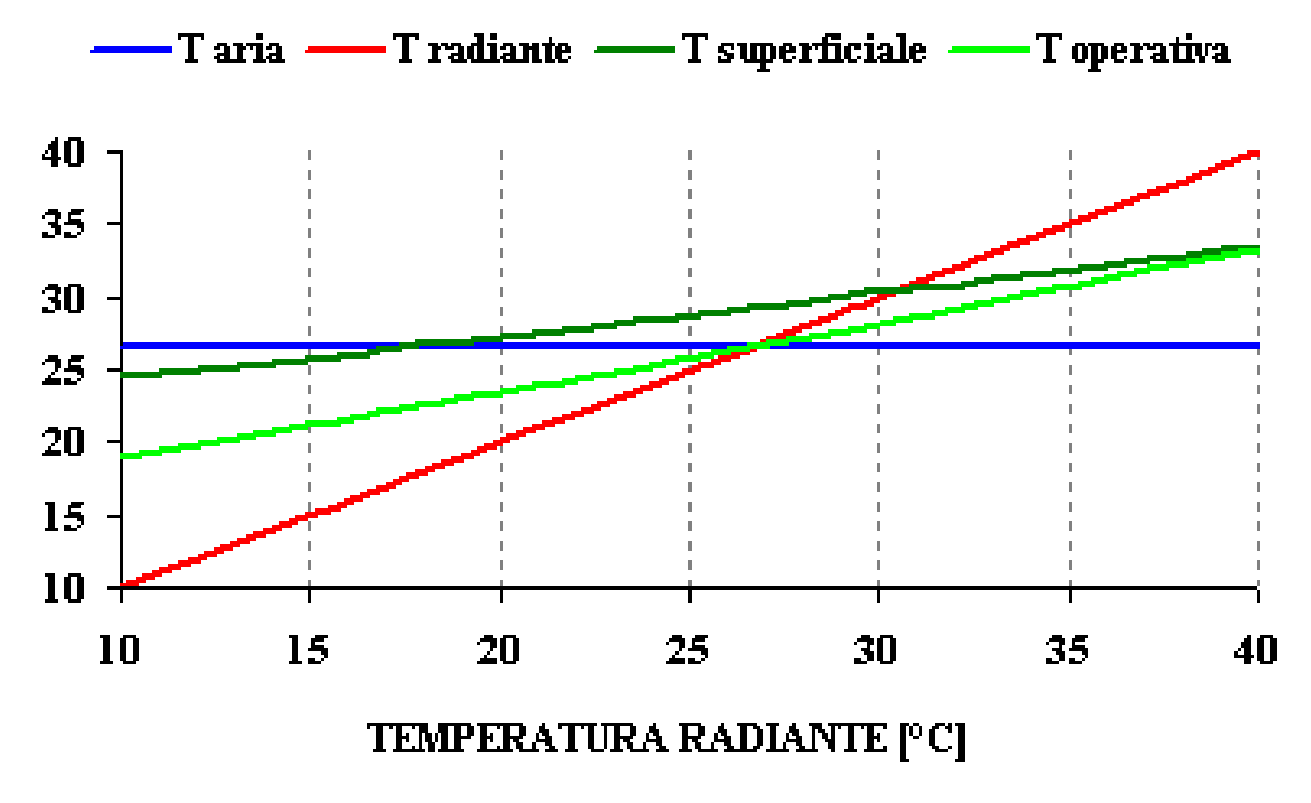

SOFTWARE Norma UNI EN 7730 - manuale d'utilizzo

Il grafico centrale mostra gli scambi termici assoluti e le singole percentuali

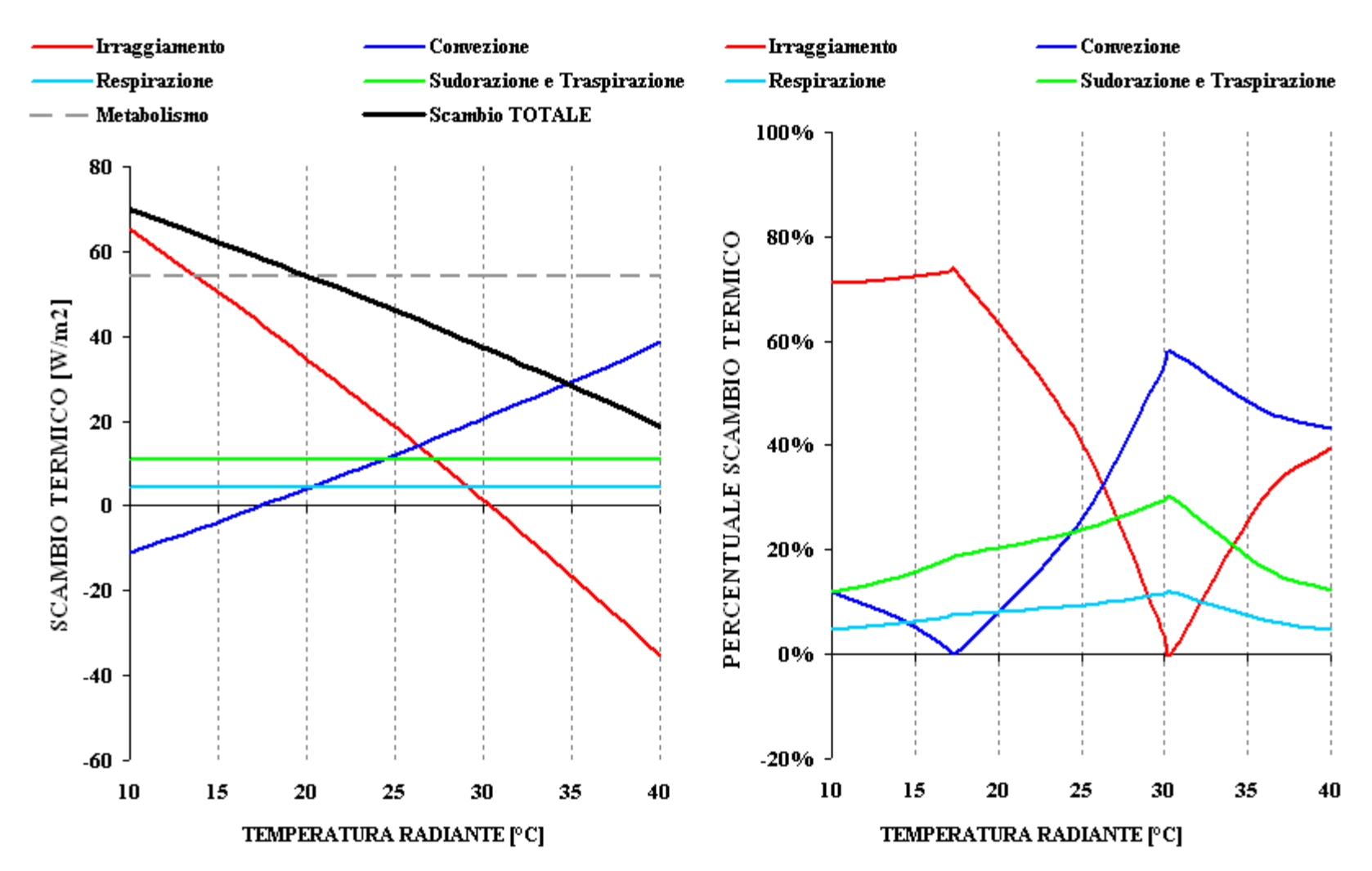

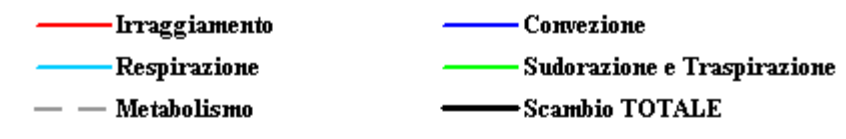

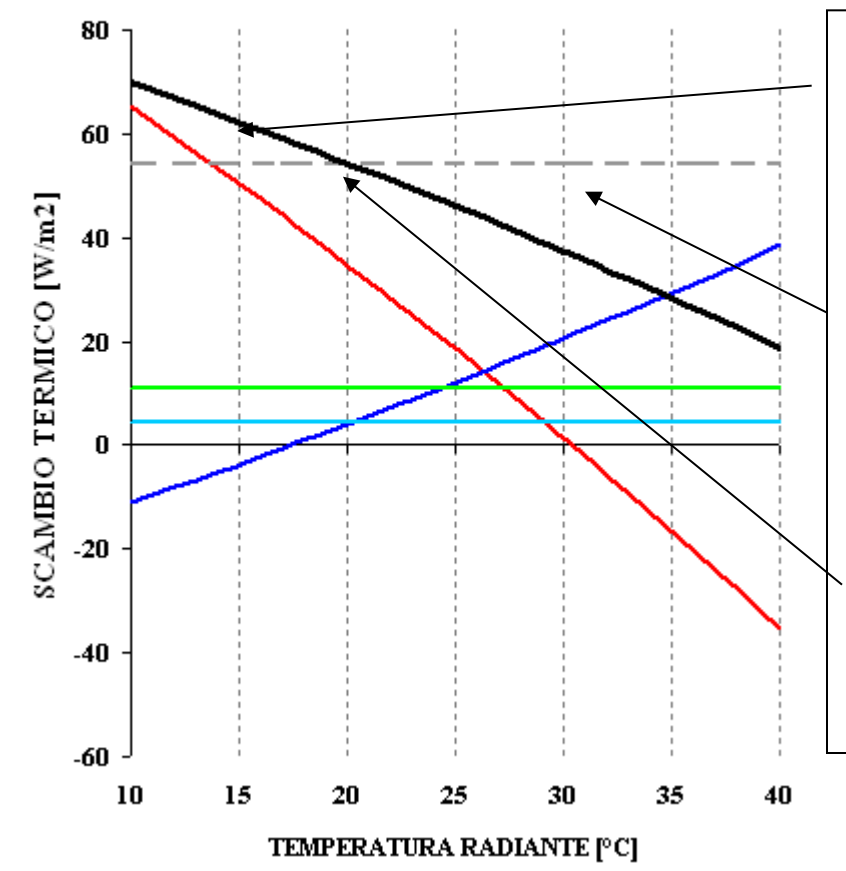

Quando lo scambio totale è maggiore del metabolismo si ha una sottrazione di calore nel corpo che, se eccessiva, porta a una sensazione di freddo

Quando lo scambio totale è minore del metabolismo si ha un accumulo di calore nel corpo che, se eccessivo, porta a una sensazione di caldo

PMV uguale a 0 si ha quando lo scambio totale è uguale al metabolismo

Quando la temperatura dell'aria è superiore alla temperatura superficiale, lo scambio convettivo è negativo: si ha cessione di calore dall'ambiente al corpo

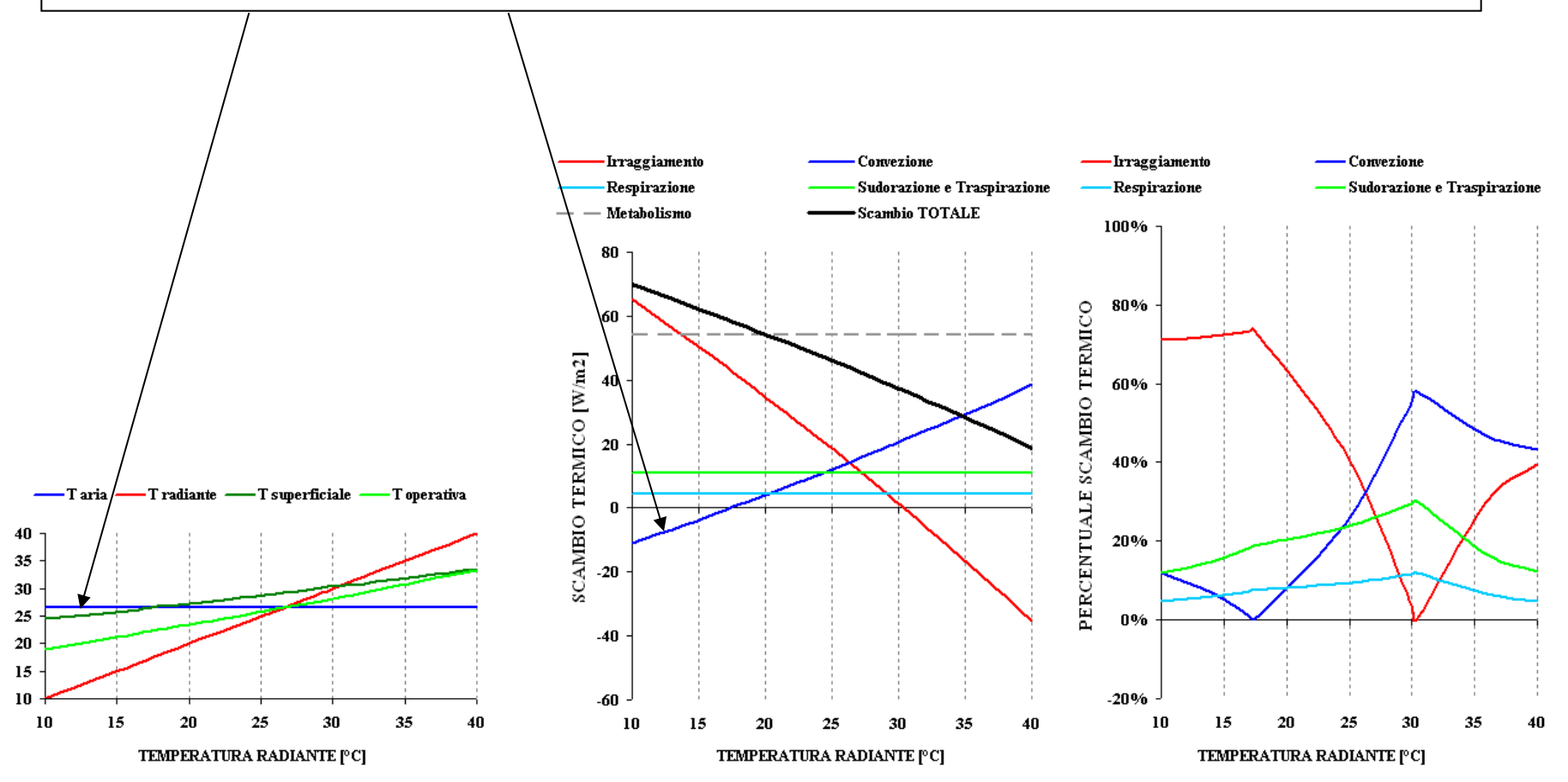

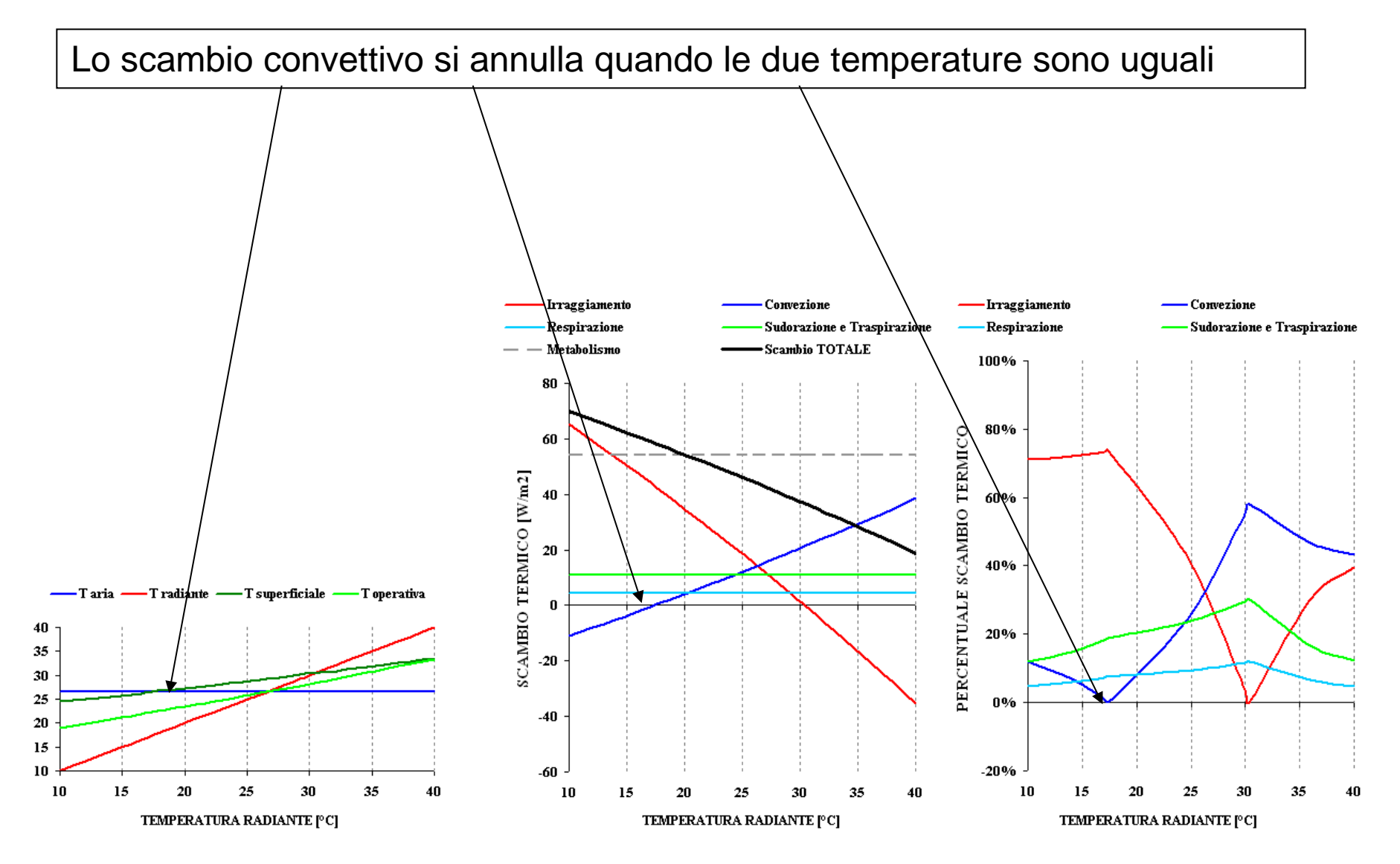

Quando la temperatura radiante è superiore alla temperatura superficiale, lo scambio per irraggiamento è negativo: si ha cessione di calore dall'ambiente al corpo

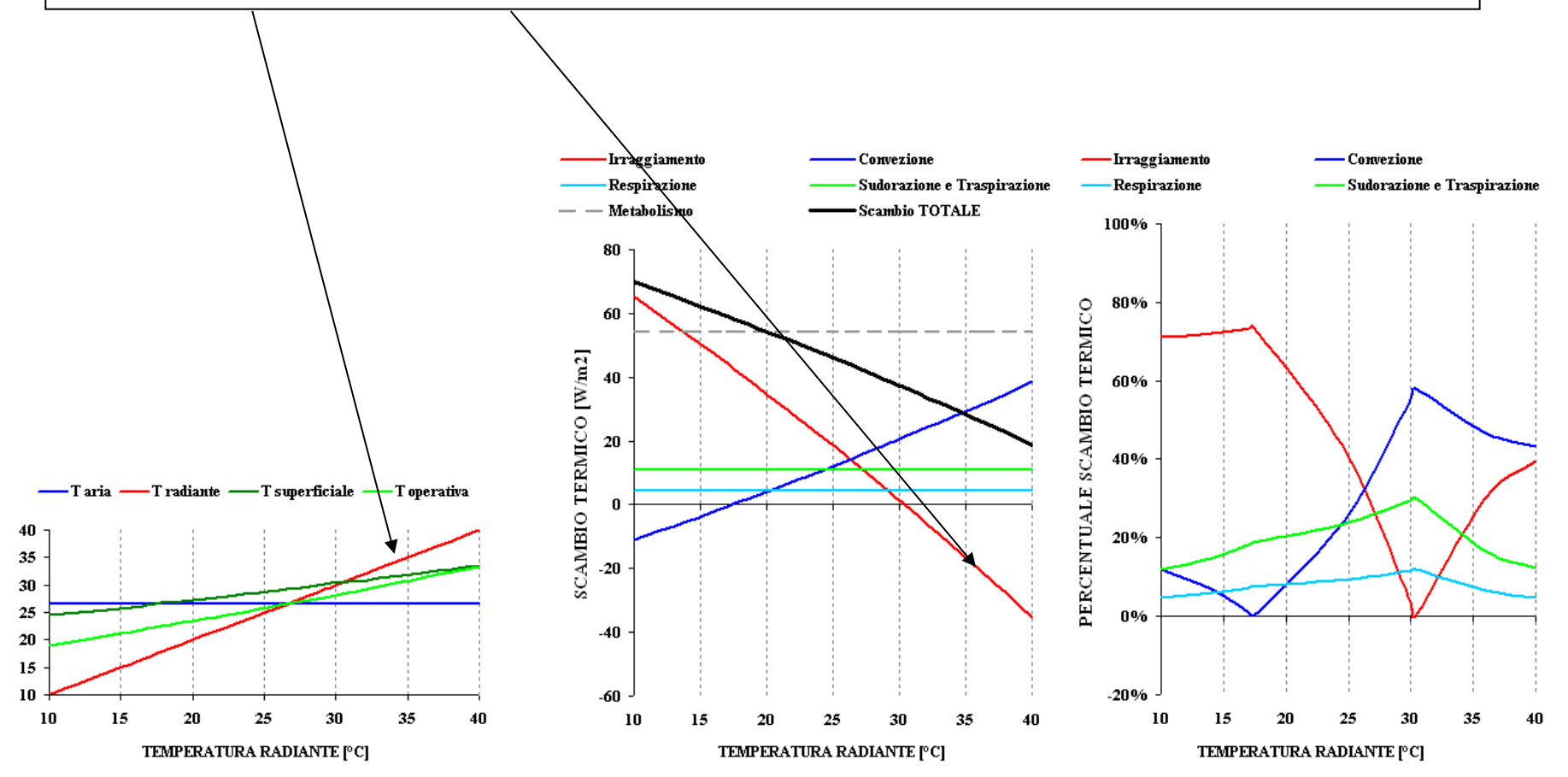

Lo scambio per irraggiamento si annulla quando le due temperature sono uguali

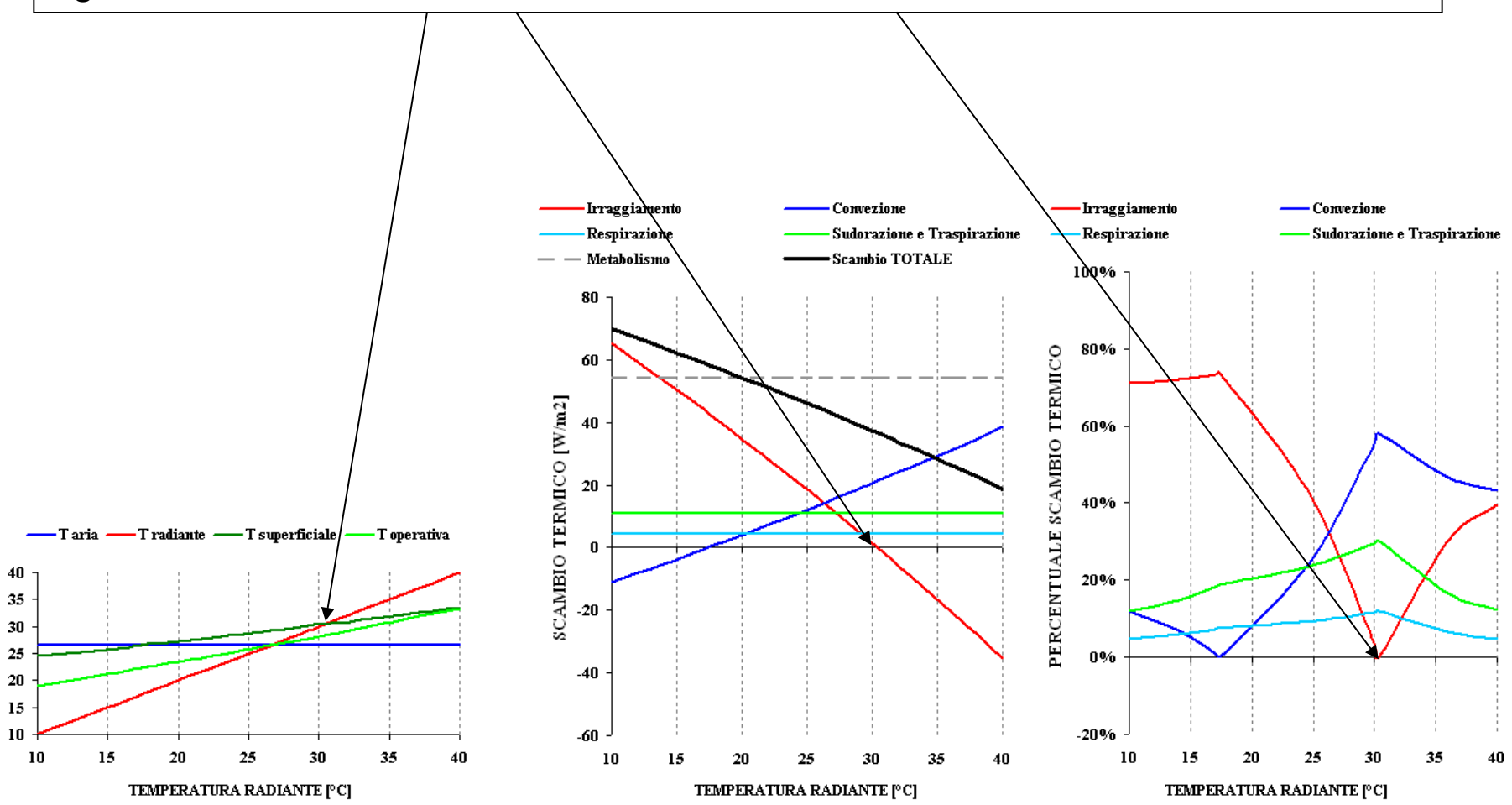

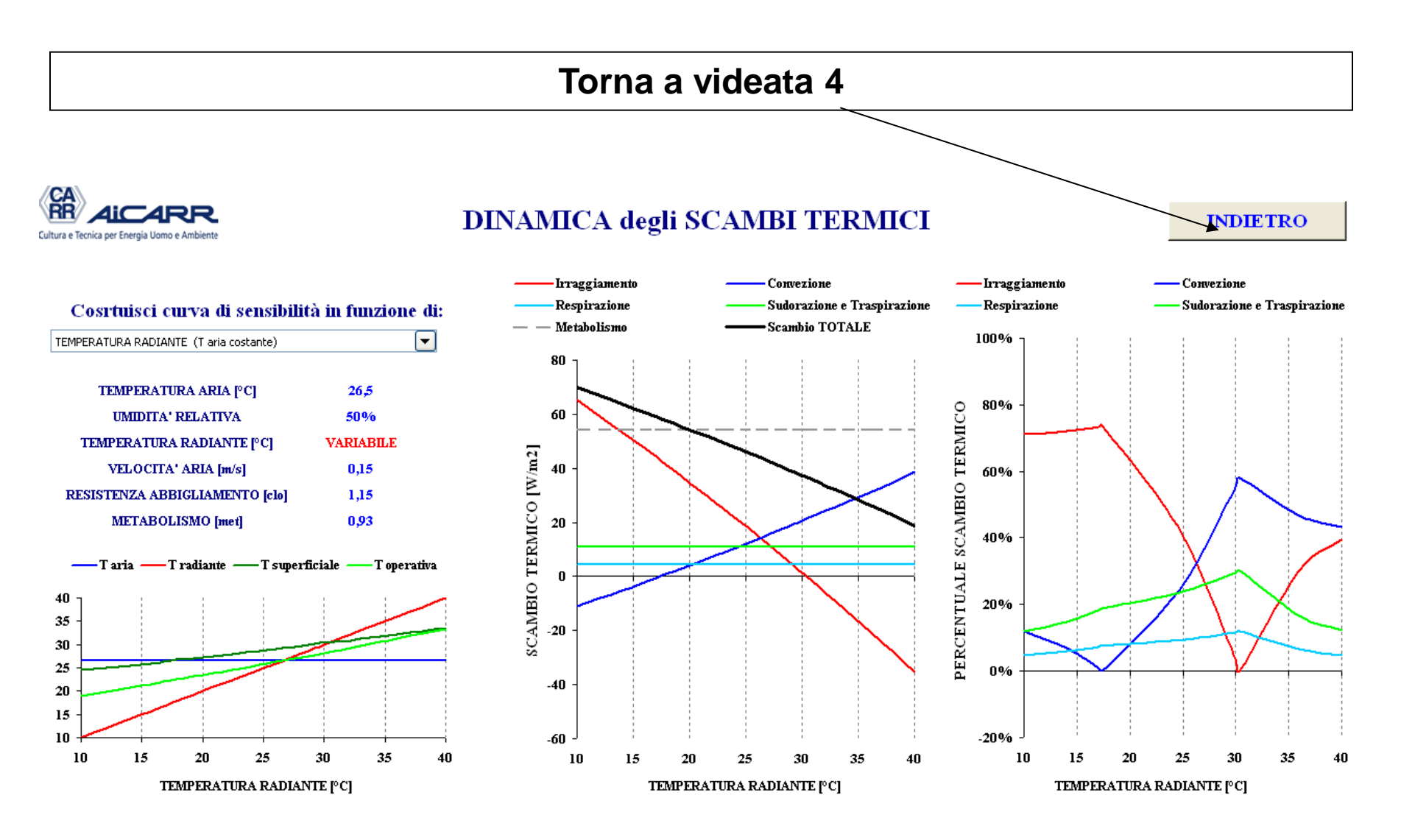

### VIDEATA 2: SCELTA

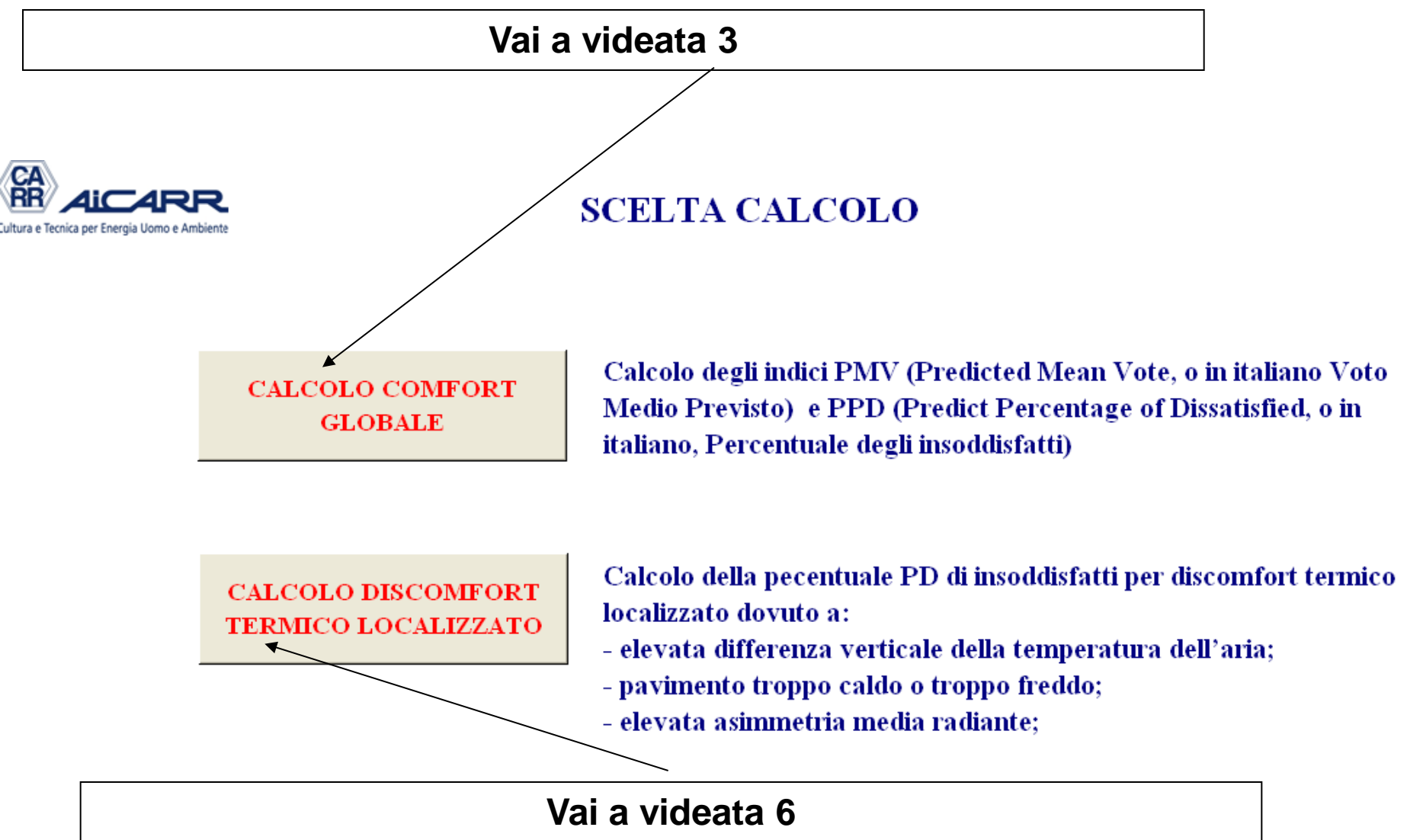

# VIDEATA 6: DISCOMFORT LOCALIZZATO

Calcola i parametri di discomfort localizzato definiti dalla norma

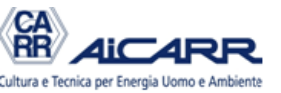

### CALCOLO DISCOMFORT LOCALIZZATO

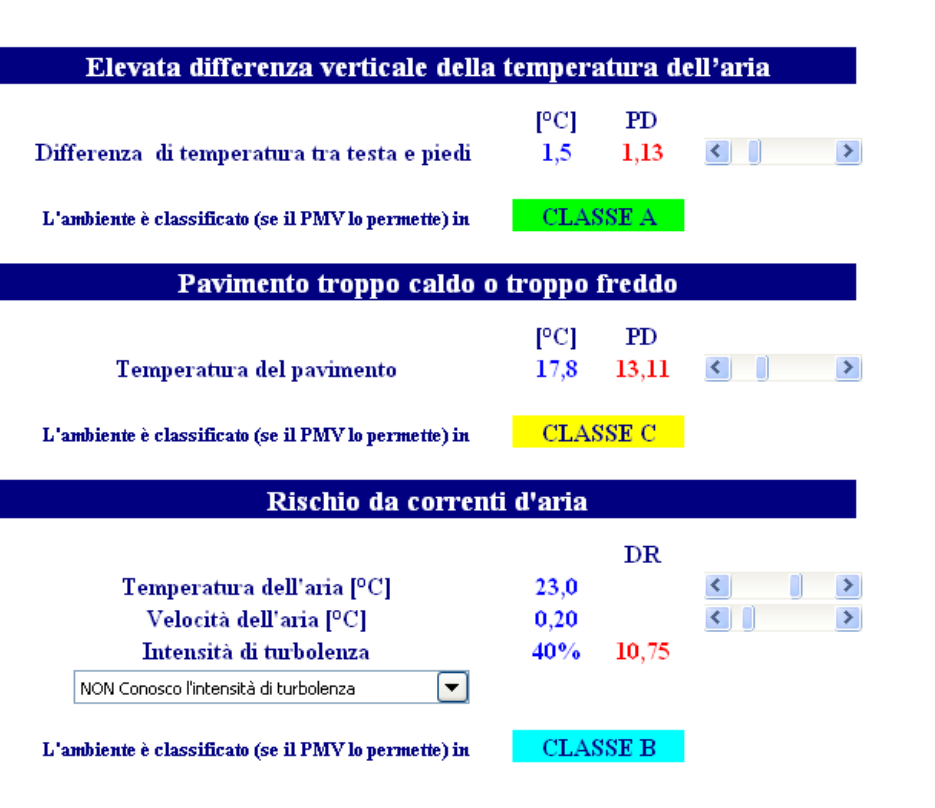

| Assimmetria radiante               |      |          |               |   |   |  |  |  |  |  |
|------------------------------------|------|----------|---------------|---|---|--|--|--|--|--|
| T SUPERFICIALE persone [°C]        | 25,5 |          |               | < | > |  |  |  |  |  |
|                                    |      |          | $\mathbf{PD}$ |   |   |  |  |  |  |  |
| Temperatura parete FRONTALE [°C]   | 16,0 | Parete   | 4.07          | < | > |  |  |  |  |  |
| Temperatura parete POSTERIORE [°C] | 26,0 | Fredda   | 4,07          | < | > |  |  |  |  |  |
| Temperatura parete DESTRA [ºC]     | 16,5 | Parete   | 0.26          | < | > |  |  |  |  |  |
| Temperatura parete SINISTRA [°C]   | 19,4 | Fredda   | 0,36          | < | > |  |  |  |  |  |
| Temperatura SOFFITTO [ºC]          | 25,5 | Soffitto | 0.92          | < | > |  |  |  |  |  |
| Temperatura PAVIMENTO [°C]         | 19,0 | Caldo    | 9,85          | < | > |  |  |  |  |  |
| VALO                               |      | MARCTMO  | 0.92          |   |   |  |  |  |  |  |

VALORE PD MASSIMO 9.83

L'ambiente è classificato (se il PMV lo permette) in

CLASSE C

INDIETRO

# VIDEATA 6: elevata differenza verticale

### Elevata differenza verticale della temperatura dell'aria

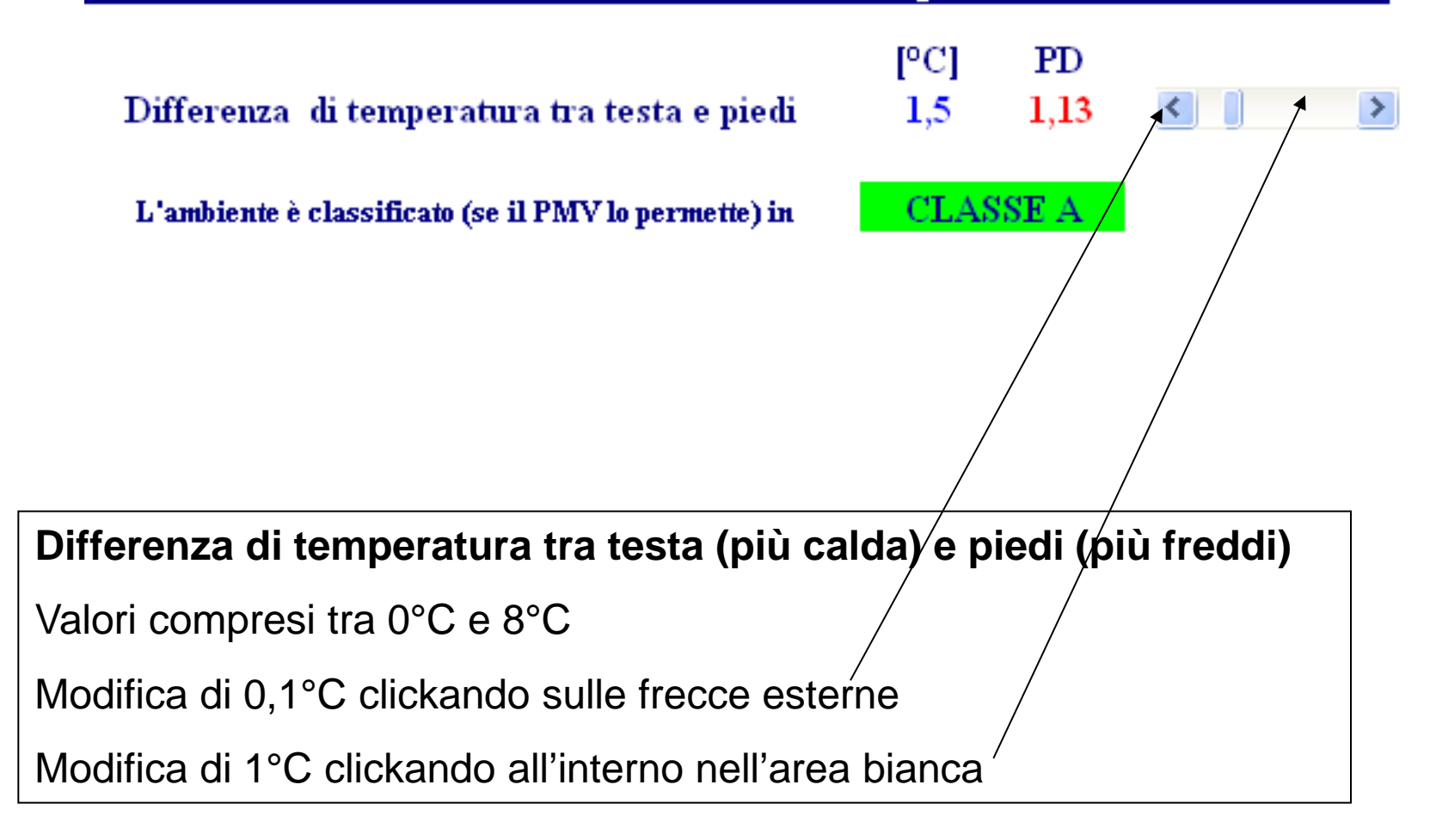

# VIDEATA 6: temperatura pavimento

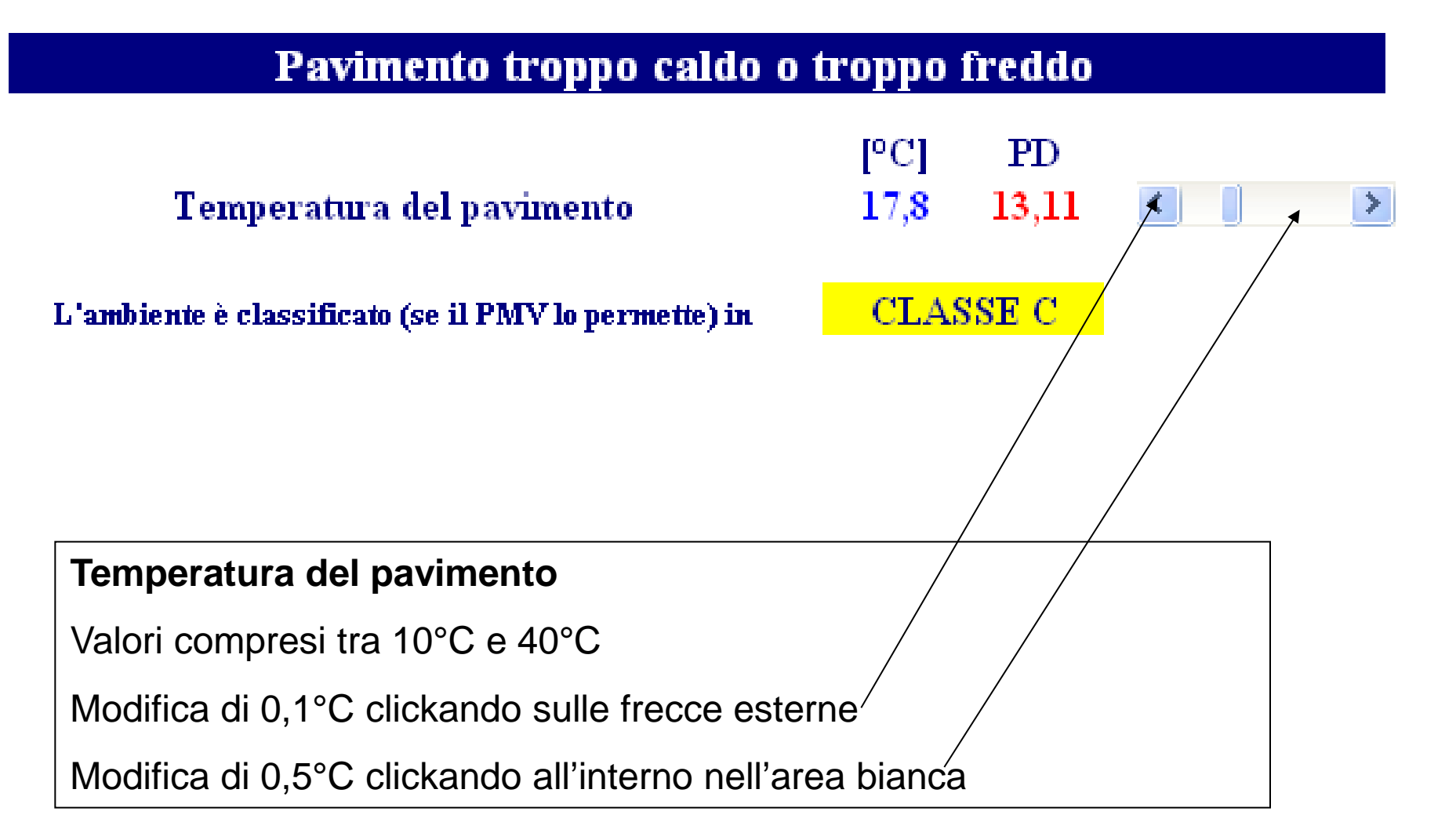

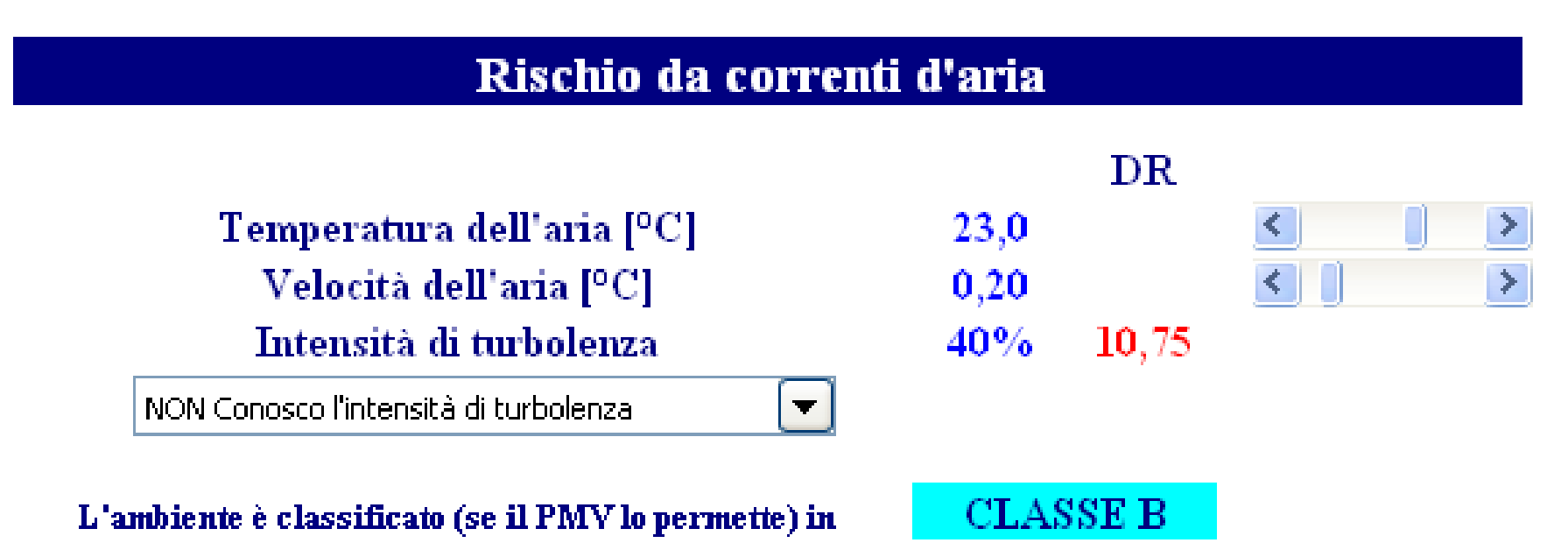

### Rischio di discomfort da correnti d'aria

Dipende dalla temperatura, dalla velocità e dalla turbolenza dell'aria.

Quest'ultimo può essere un valore noto da 0%al 100% oppure ignoto. In questo secondo caso la norma prevede che venga preso di default il valore 40%.

### Rischio da correnti d'aria

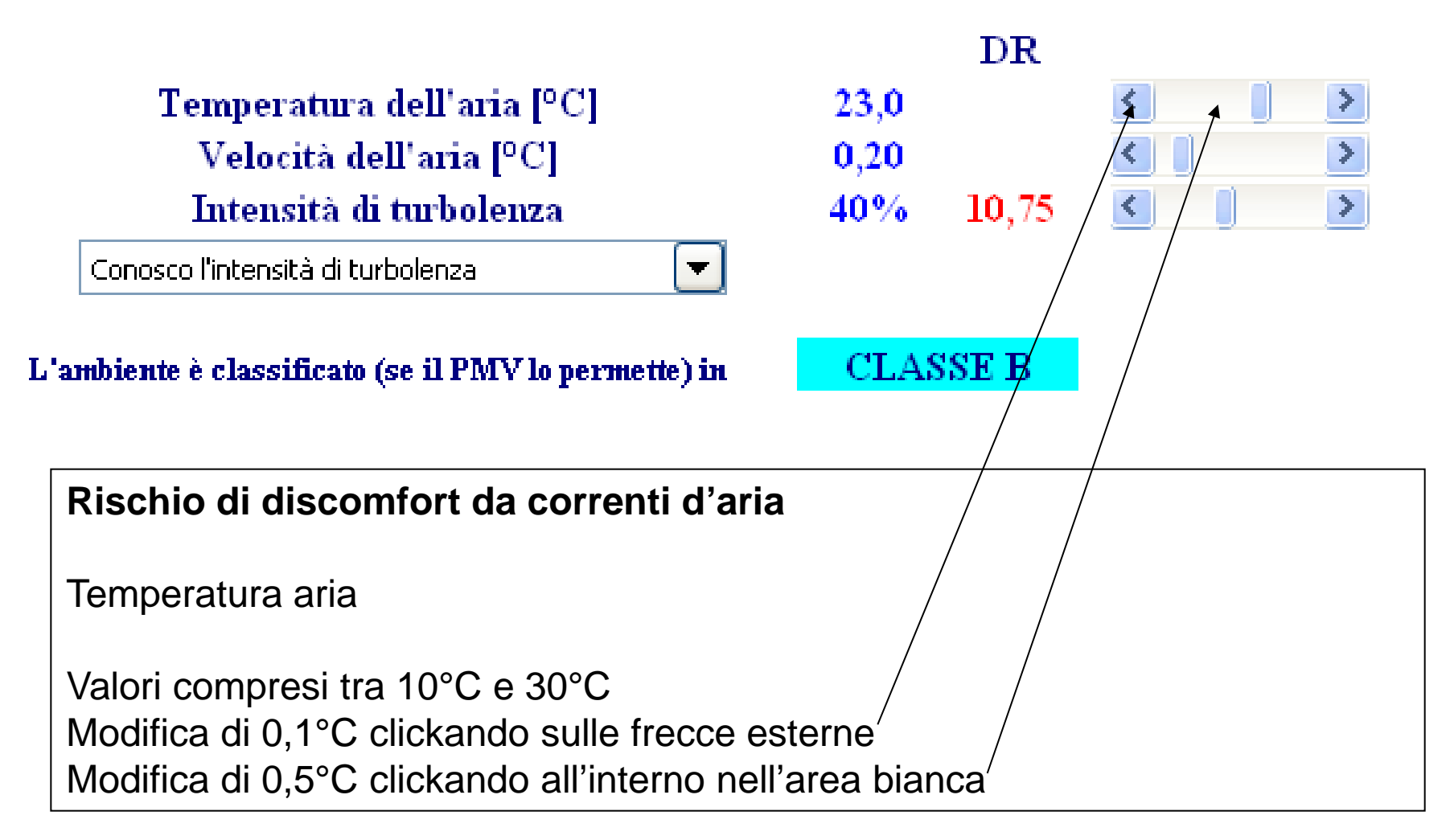

### Rischio da correnti d'aria

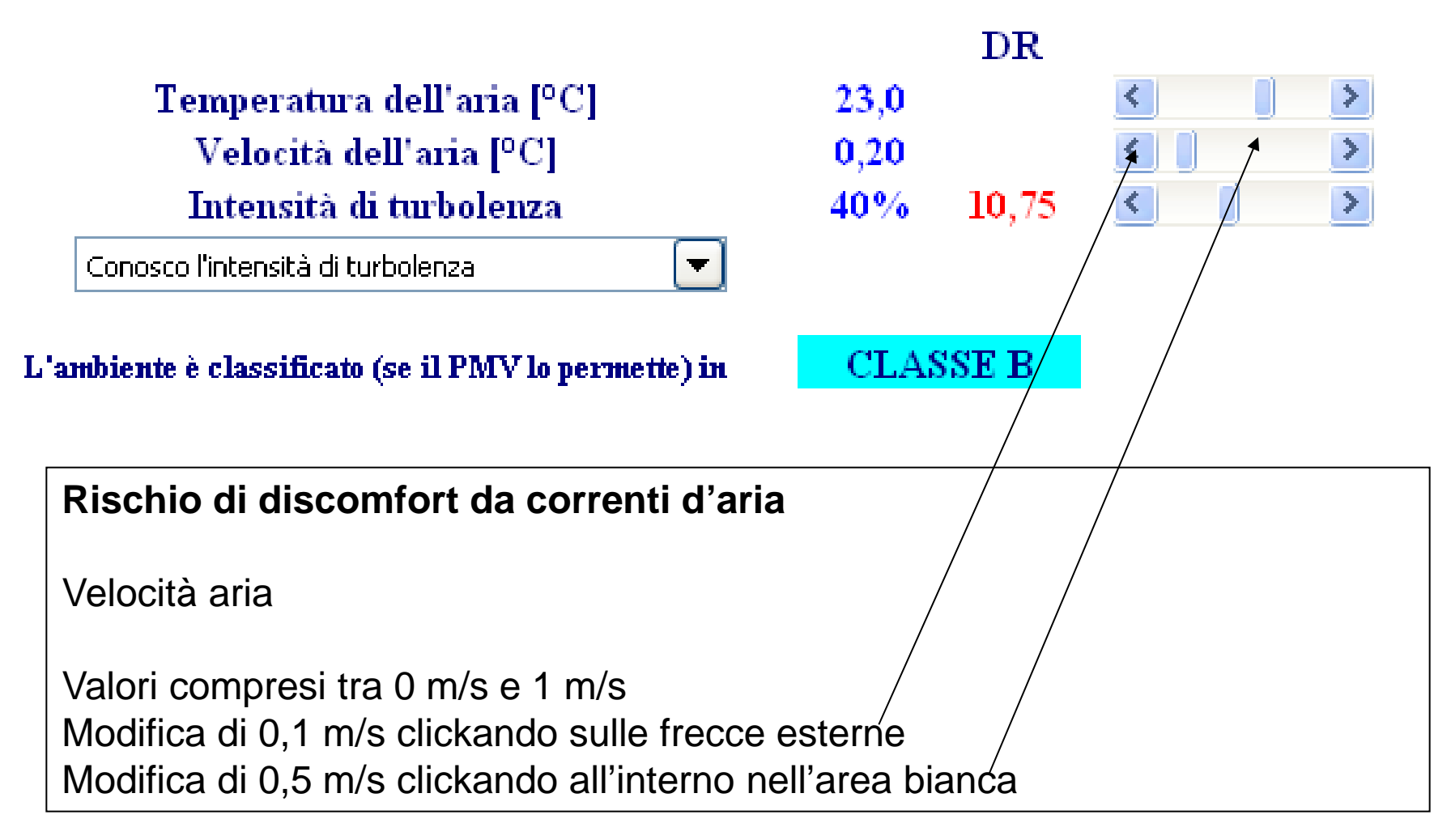

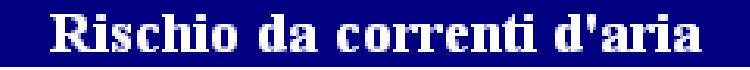

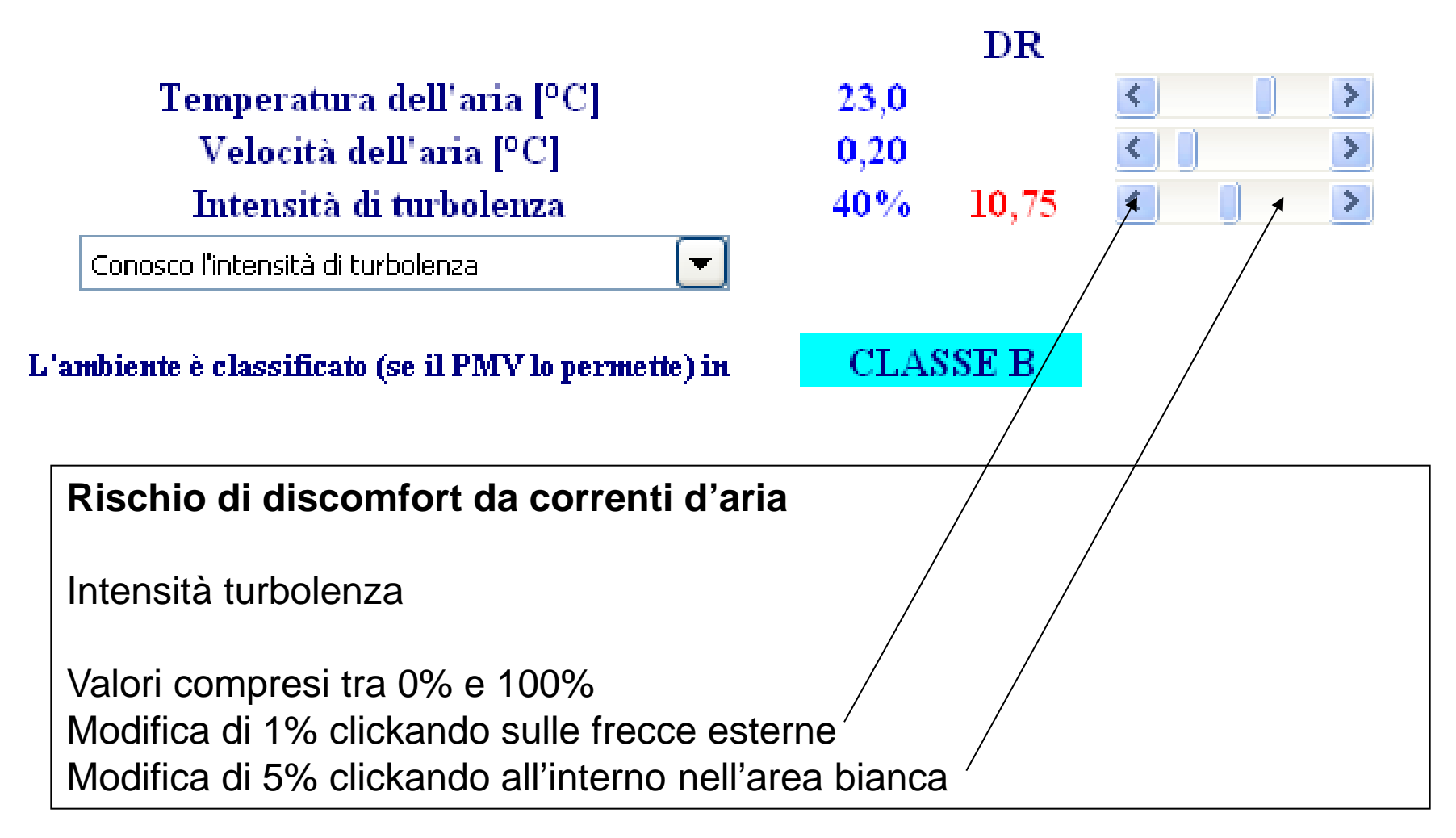

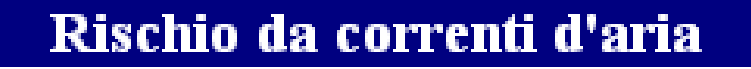

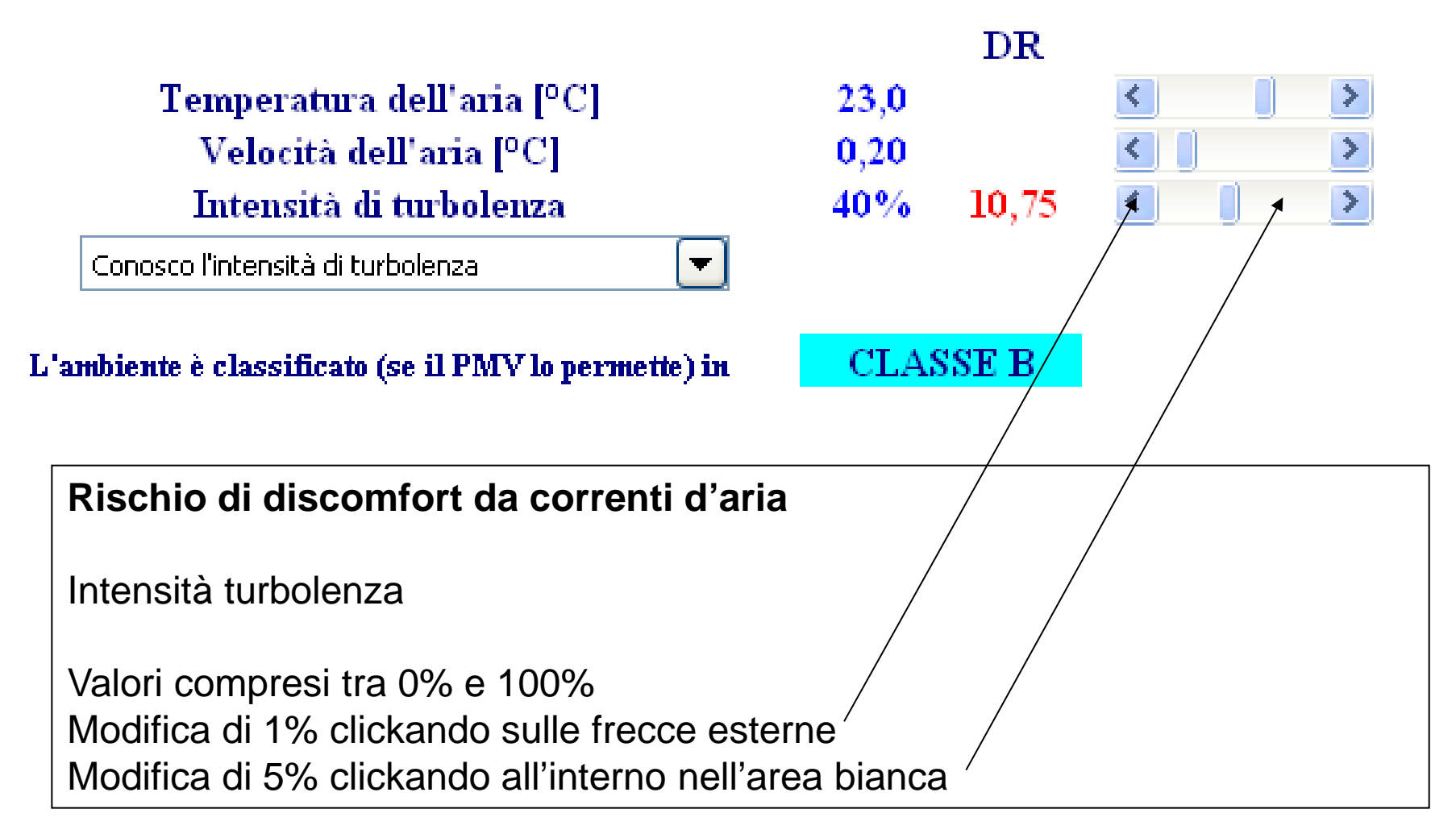

| Assimmet                           | ria rad | liante   |               |   |   |
|------------------------------------|---------|----------|---------------|---|---|
| T SUPERFICIALE persone [°C]        | 25,5    |          |               | < | > |
|                                    |         |          | $\mathbf{PD}$ |   |   |
| Temperatura parete FRONTALE [°C]   | 16,0    | Parete   | 4.07          | < | > |
| Temperatura parete POSTERIORE [°C] | 26,0    | Fredda   | 4,07          | < | > |
| Temperatura parete DESTRA [ºC]     | 16,5    | Parete   | 0.26          | < | > |
| Temperatura parete SINISTRA [ºC]   | 19,4    | Fredda   | 0,50          | < | > |
| Temperatura SOFFITTO [°C]          | 25,5    | Soffitto | 0.92          | < | > |
| Temperatura PAVIMENTO [°C]         | 19,0    | Caldo    | 9,05          | < | > |
|                                    |         |          |               |   |   |

| VALORE PD MASSIMO | 9,83 |
|-------------------|------|
|-------------------|------|

L'ambiente è classificato (se il PMV lo permette) in

CLASSE C

### Asimmetria radiante

Dipende dalle differenze temperature viste dall'uomo nel suo intorno (davantidietro; destra – sinistra; sopra – sotto). Vale il massimo PD delle 3, che viene evidenziata in grigio.

| Assimmet                                                                                                    | ria rad                      | liante                               |              |                   |       |
|----------------------------------------------------------------------------------------------------|------------------------------|--------------------------------------|--------------|-------------------|-------|
| T SUPERFICIALE persone [°C]                                                                                                    | 25,5                         |                                      | DD           | <                 | >     |
| Temperatura parete FRONTALE [°C]<br>Temperatura parete POSTERIORE [°C]<br>Temperatura parete DESTRA [°C]<br>Temperatura parete SINISTRA [°C] | 16,0<br>26,0<br>16,5<br>19,4 | Parete<br>Fredda<br>Parete<br>Fredda | 4,07<br>0,36 | < )<br>< )<br>< ) | > > > |
| Temperatura SOFFITTO [ºC]<br>Temperatura PAVIMENTO [ºC]                                                                                      | 25,5<br>19,0                 | Soffitto<br>Caldo                    | 9,83         | <                 | >     |

| VALORE | PD MASSIMO | 9,83 |
|--------|------------|------|
|        |            |      |

L'ambiente è classificato (se il PMV lo permette) in

CLASSE C

### Temperatura superficiale

E' la Temperatura media della superficie esterna del corpo umano vestito.

Serve per capire se si sta vedendo una parete o soffitto caldo piuttosto che una parete o un soffitto freddo. Il software sceglie automaticamente.

| Assimmetria radiante               |      |          |               |   |
|------------------------------------|------|----------|---------------|---|
| T SUPERFICIALE persone [°C]        | 25,5 |          |               | < |
|                                    |      |          | $\mathbf{PD}$ |   |
| Temperatura parete FRONTALE [°C]   | 16,0 | Parete   | 4.07          | < |
| Temperatura parete POSTERIORE [°C] | 26,0 | Fredda   | 4,07          | < |
| Temperatura parete DESTRA [ºC]     | 16,5 | Parete   | 0.26          | < |
| Temperatura parete SINISTRA [ºC]   | 19,4 | Fredda   | 0,36          | < |
| Temperatura SOFFITTO PC1           | 25.5 | Soffitto |               | < |
| Temperatura PAVIMENTO [9C]         | 19.0 | Caldo    | 9,83          | < |

| VALORE PD MASSIMO | 9,83 |
|-------------------|------|
|-------------------|------|

L'ambiente è classificato (se il PMV lo permette) in

CLASSE C

### Temperatura superficiale

Valori compresi tra 20°C e 40°C Modifica di 0,1°C clickando sulle frecce esterne Modifica di 0,5°C clickando all'interno nell'area bianca

| Assimmet                           | ria rad | iante    |               |   |
|------------------------------------|---------|----------|---------------|---|
| T SUPERFICIALE persone [°C]        | 25,5    |          |               |   |
|                                    |         |          | $\mathbf{PD}$ |   |
| Temperatura parete FRONTALE [°C]   | 16,0    | Parete   | 4.07          | < |
| Temperatura parete POSTERIORE [°C] | 26,0    | Fredda   | 4,07          | < |
| Temperatura parete DESTRA [ºC]     | 16,5    | Parete   | 0.26          | < |
| Temperatura parete SINISTRA [ºC]   | 19,4    | Fredda   | 0,36          | < |
| Temperatura SOFFITTO PC1           | 25.5    | Soffitto |               | < |
| Temperatura PAVIMENTO [°C]         | 19,0    | Caldo    | 9,83          | < |

| VALORE                                | PD N | /IASSII | MO | 9.83 |
|---------------------------------------|------|---------|----|------|
| · · · · · · · · · · · · · · · · · · · |      |         |    | -,00 |

L'ambiente è classificato (se il PMV lo permette) in

CLASSE C

### Temperatura superficiale

Valori compresi tra 20°C e 40°C Modifica di 0,1°C clickando sulle frecce esterne Modifica di 0,5°C clickando all'interno nell'area bianca

| Assimmetria radiante               |      |          |               |   |  |
|------------------------------------|------|----------|---------------|---|--|
| T SUPERFICIALE persone [°C]        | 25,5 |          |               | < |  |
|                                    |      |          | $\mathbf{PD}$ |   |  |
| Temperatura parete FRONTALE [°C]   | 16,0 | Parete   | 4.07          | < |  |
| Temperatura parete POSTERIORE [°C] | 26,0 | Fredda   | 4,07          | < |  |
| Temperatura parete DESTRA [°C]     | 16,5 | Parete   | 0.26          | < |  |
| Temperatura parete SINISTRA [ºC]   | 19,4 | Fredda   | 0,50          | < |  |
| Temperatura SOFFITTO PC1           | 25.5 | Soffitto |               | < |  |
| Temperatura PAVIMENTO [°C]         | 19,0 | Caldo    | 9,83          | < |  |
|                                    |      |          |               |   |  |

| VALORE PD MASSIMO | 9,83 |
|-------------------|------|
|-------------------|------|

L'ambiente è classificato (se il PMV lo permette) in

CLASSE C

### Temperatura pareti

Valori compresi tra 0°C e 60°C Modifica di 0,1°C clickando sulle frecce esterne Modifica di 0,5°C clickando all'interno nell'area bianca

| Assimmet                           | ria rad | liante   |               |   |   |
|------------------------------------|---------|----------|---------------|---|---|
| T SUPERFICIALE persone [°C]        | 25,5    |          |               | < | > |
|                                    |         |          | $\mathbf{PD}$ |   |   |
| Temperatura parete FRONTALE [°C]   | 16,0    | Parete   | 4.07          | < | > |
| Temperatura parete POSTERIORE [°C] | 26,0    | Fredda   | 4,07          | < | > |
| Temperatura parete DESTRA [ºC]     | 16,5    | Parete   | 0.26          | < | > |
| Temperatura parete SINISTRA [ºC]   | 19,4    | Fredda   | 0,36          | < | > |
| Temperatura SOFFITTO [°C]          | 25,5    | Soffitto | 0.92          | < | > |
| Temperatura PAVIMENTO [°C]         | 19,0    | Caldo    | 9,05          | < | > |

| VALORE PD MASSIMO | 9,83 |
|-------------------|------|
|-------------------|------|

L'ambiente è classificato (se il PMV lo permette) in

CLASSE C

### **Temperatura soffitto - pavimento**

Valori compresi tra 0°C e 60°C Modifica di 0,1°C clickando sulle frecce esterne Modifica di 0,5°C clickando all'interno nell'area bianca

# VIDEATA 6: DISCOMFORT LOCALIZZATO

Torna a videata 2

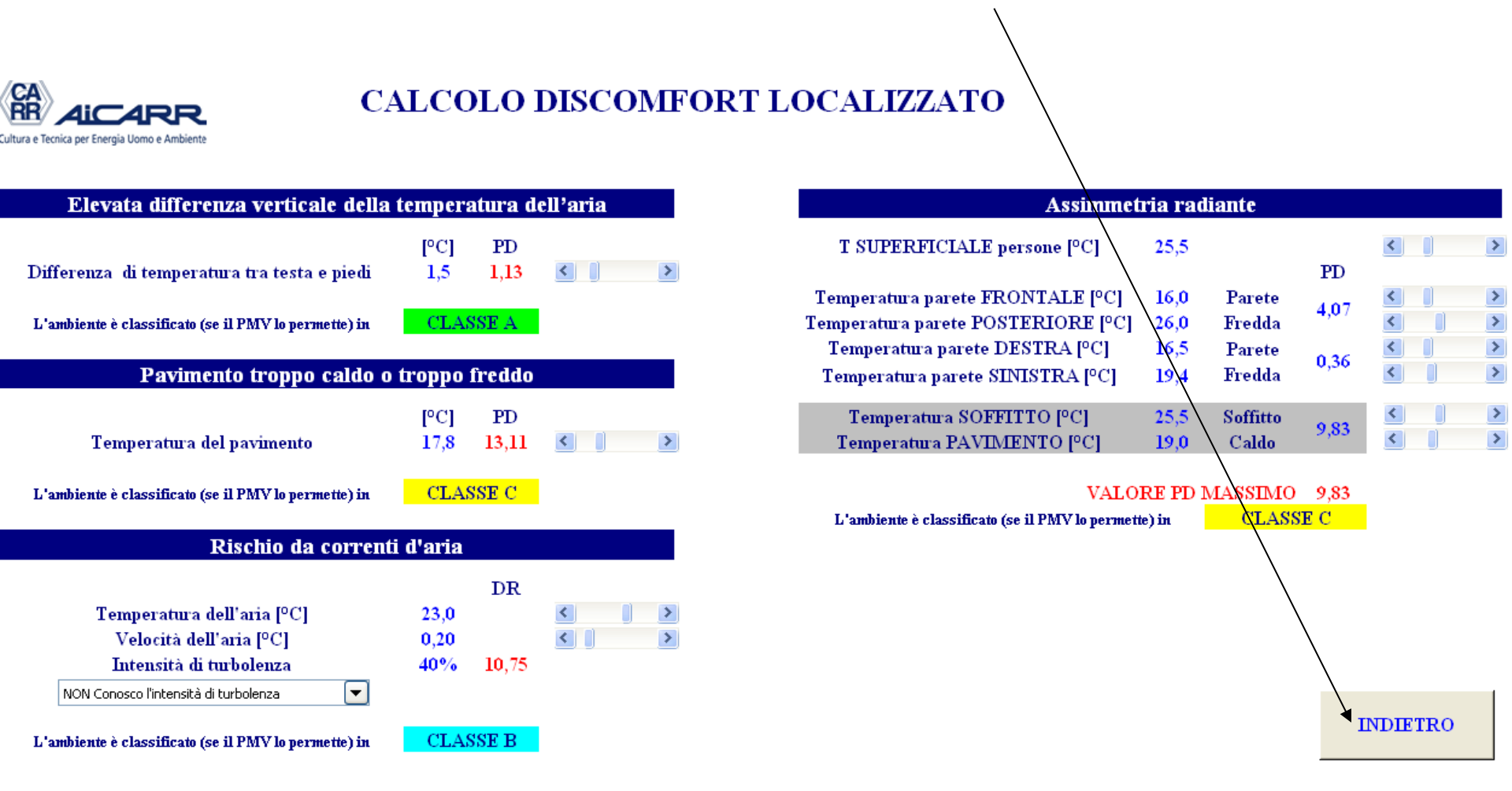